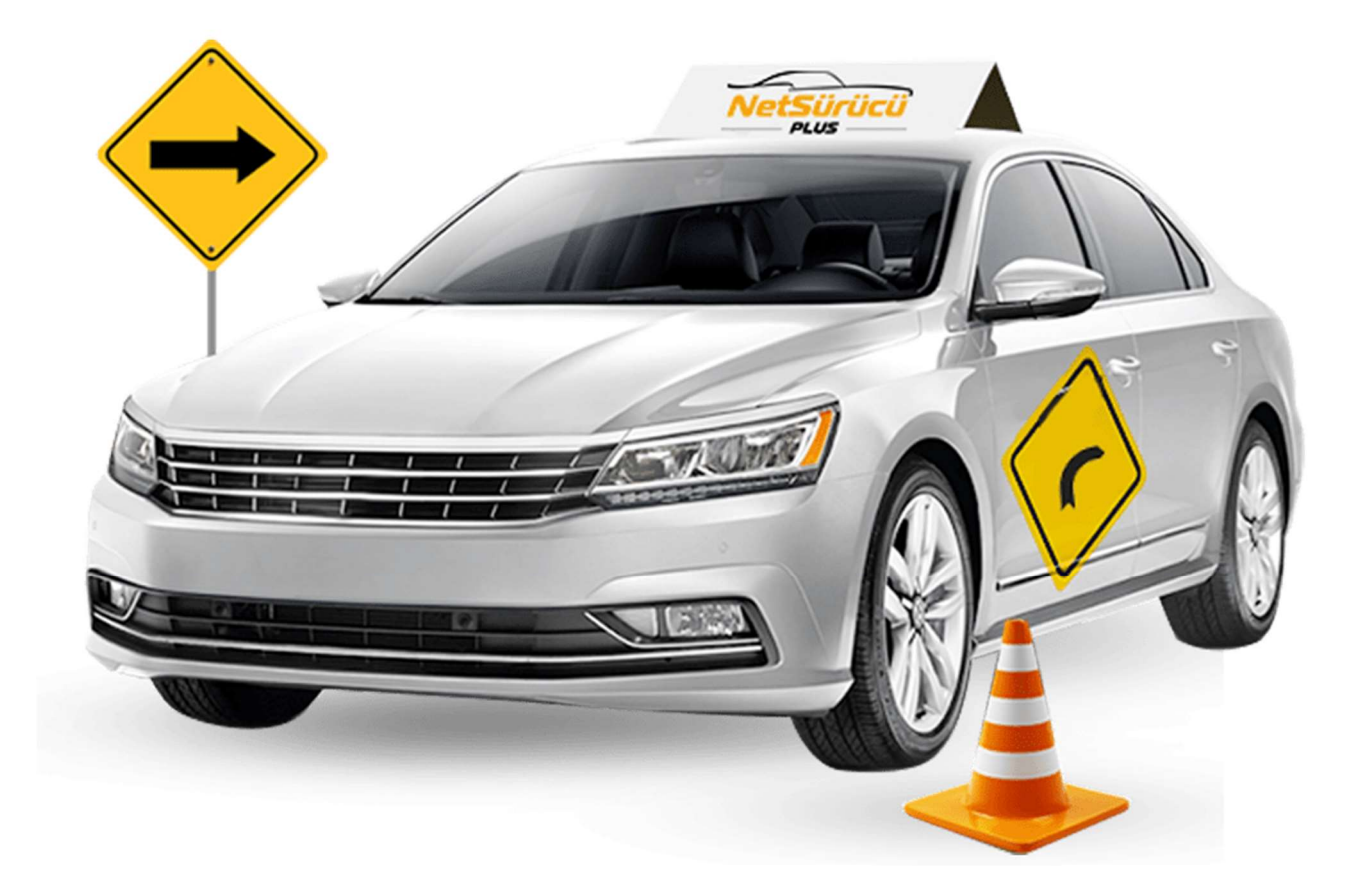

### NetSürücü Plus Yardım Dokümanı

V1.01 2021-01-01

# İÇİNDEKİLER

| 1. ÇALIŞMA ŞEKLİ HAKKINDA BİLGİ<br>2. Kontrol Panel Kullanımı | 5    |
|---------------------------------------------------------------|------|
|                                                               |      |
| 2.1. Kurs Kayıt                                               | 6    |
| 2.2. Kullanici işlemleri                                      | 9    |
| 2.3. Veri Tabani işiemleri                                    | . 11 |
| 3. CARI/KURSIYER                                              | .12  |
| 3.1 Kursiyer                                                  | .12  |
| 3.1.1. Kursiyer Kayit                                         | .12  |
| 3.1.2. Kursiyer Listesi                                       | .15  |
| 3.2. Carl/Personel                                            | .10  |
| 3.2.1. Carl/Personel Kaylt                                    | .10  |
| 3.2.1. Carl/Personel Listesi                                  | .10  |
| 3.3. Raporlar                                                 | .17  |
| 3.3.7. Carl / Kursiyer Goruşme Listesi                        | .1/  |
| 3.3.2. Carl / Kursiyer Hareket Listesi                        | .17  |
| 3.3.3. Kursiyer Bakiye Listesi                                | .18  |
| 3.3.4. Carl Bakiye Listesi                                    | .18  |
| 3.3.5. Carl / Kursiyer Fatura Listesi                         | .19  |
| 3.3.6. Odenmeyen Taksitler Raporu                             | . 19 |
| 3.3.7. EKSIK EVRAK LISTESI                                    | .20  |
| 3.4. Tanimiar                                                 | .21  |
| 3.4.7. Referans Grubu / Alt Grubu                             | . 21 |
| 3.4.2. Ozel Grubu / Alt Grubu                                 | . 22 |
| 3.4.3. Kurs Ozel Grubu                                        | .23  |
| 3.4.4. Kursiyer Risk Derecesi                                 | . 24 |
| 3.4.5. AVUKAT TANIMIARI                                       | . 25 |
| 3.4.6. Araç Turu Tanımları                                    | .20  |
| 3.4.7. Kargo Firmasi Tanimiari                                | .27  |
| 4. DERS IŞLEMLERI                                             | . 28 |
| 4.1. Ieorik Program                                           | .28  |
| 4.2. Uygulama Program                                         | . 28 |
| 5. KASA MODULU                                                | . 29 |
| 5.1. Kasa Hareket Girişi                                      | . 29 |
| 5.2. Günlük Kasa Raporu                                       | . 30 |
| 5.3. Kasa Hareket Raporu                                      | . 30 |
| 5 Kasa Banka Transferi                                        | . 31 |
| 6. BANKA MODÜLÜ                                               | . 32 |
| 6.1. Banka Hareket Girisi                                     | 32   |
| 6.2 Banka Kavdı                                               | 33   |
| 6.3 Banka Transferi                                           | 34   |
| 6.4 Banka - Kasa Transferi                                    | 35   |
| 6.5. Pos Hesap Tablosu                                        | .35  |
| 6.6. Raporlar                                                 | .35  |
| 7. ARAC İSLEMLERİ                                             | .36  |
|                                                               |      |
| /.1. Araç Tanımları                                           | .36  |
| /.Z. Araç Listesi                                             | .37  |
|                                                               | .31  |
| NetSurucu Plus Yardim Dokumani Kilavuzu                       |      |

| 8. MEBBIS                 |    |
|---------------------------|----|
| 8.1. Mebbis Tanımları     |    |
| 8.2. Sınav Sonuç Aktarımı |    |
| 9. EVRAK TAKİP            |    |
| 9.1. Evrak Kayıt          | 40 |
| 9.2. Evrak Listesi        | 41 |
| 10. SMS                   | 41 |

| Versiyon | Yayım<br>Tarihi | Eklenen/Silinen/Değişen Bölüm | Açıklama                                             |
|----------|-----------------|-------------------------------|------------------------------------------------------|
| V1.01    | 01.01.21        |                               | NetSürücüPlus Yardım<br>Dokümanı ilk kez yayınlandı. |

# 1. ÇALIŞMA ŞEKLİ HAKKINDA BİLGİ

- MTSK, Operatörlük ve SRC kurs takibi yapılabilir,
- Çok kullanıcı desteği sayesinde birden fazla bilgisayarda aynı anda programı kullanabilir,
- Geliştirilmiş Ders Programları Atama İşlemleri ve Uyarı Sistemi ile takip kolaylığı,
- Mebbis kontrolleri ile ders sınırlamalarının sistem tarafından otomatik kontrol edilmesinin sağlanması,
- Gelişmiş raporlama sistemi sayesinde istatistik bilgi ve rapor alabilir,
- Kursiyer taksit bilgileri ve raporlamalarını yapabilir,
- Kursiyerlerin eksik evraklarını takip edebilir,
- MEBBİS ile tam uyumlu,
- Araç ve imtihan güzergah kayıtlarını girebilir,
- Kursiyerlere toplu SMS gönderebilirsiniz.

NetSürücü Plus Yardım Dokümanı Kılavuzu

### 2. Kontrol Panel Kullanımı

### 2.1. Kurs Kayıt

NetSürücü Plus Kontrol Panelinde sol üst köşede yer alan yetkili bölümünden kurs kayıt butonuna tıklayınız.

| 💼 Aki   | NSOFT NetSürücü Plus Kontrol P | aneli s6.06.06 | × |
|---------|--------------------------------|----------------|---|
| Yetkili | Kullanıcı İşlemleri Veritabanı | şlemleri       |   |
| A       | Oturumu Kapat                  |                | * |
| ľ       | Kurs Kayıt                     |                |   |
| Ø       | Özel Ayarlar                   |                |   |
| 2       | Yetkili Şifresini Değiştir     |                |   |
|         | NetSürücü Plus Lisans          |                |   |
|         | Programdan Çık                 |                |   |
|         |                                |                |   |
|         |                                |                |   |
|         |                                |                |   |
|         |                                |                |   |
|         |                                |                |   |
|         |                                |                | • |
|         |                                |                |   |
|         |                                | Tisansla       |   |

NetSürücü Plus Yardım Dokümanı Kılavuzu

Kursunuzla ilgili bilgileri kurs tipi seçimi sonrasında Şekil.1.'deki gibi doldurunuz.

| 🕮 AKINSOFT NetSü                    | rücü Plus Kontrol Pa | neli s6.06.06              |                      |               |         |         | ×     |
|-------------------------------------|----------------------|----------------------------|----------------------|---------------|---------|---------|-------|
| Kurs Ka                             | yıt                  |                            |                      |               | Kopyala | Bul     | Kapat |
|                                     |                      | MISK ÖZEL S                | ÜRÜCÜ KURSU - M.T.S. | ٤             |         |         |       |
| <u>G</u> enel Bilgiler Ö <u>z</u> e | Bilgiler Kurs Logo   | su K <u>u</u> rs Sabitleri |                      |               |         |         |       |
| Kurs Kodu - Tipi                    | 1                    | M.T.S.K.                   | C Kuruluş Tarihi     | 01.01.2020    |         | 7       |       |
| Kurs Adı                            | MTSK ÖZEL SÜRÜC      | OPERATÖRLÜK                | Telefon 1            | 0332 XXX XX X | x       |         |       |
| Kısa Adı                            | MTSK ÖZEL SÜRÜC      | SRC                        | Telefon 2            |               |         |         |       |
| Ticari Ünvanı                       | MTSK ÖZEL SÜRÜCÜ     | Ü KURSU                    | Telefon 3            |               |         |         |       |
| Yetkilisi                           | AHMET AK             |                            | Faks                 | 0332 XXX XX X | х       |         |       |
| Vergi Dairesi                       |                      |                            | Not 1                |               |         |         |       |
| Vrg.Daire Kodu                      |                      |                            | Not 2                |               |         |         |       |
| Vergi No                            |                      |                            | Not 3                |               |         |         |       |
|                                     | Adres                |                            |                      |               |         |         |       |
|                                     | AKINSOFT PLAZA       |                            |                      |               |         |         |       |
|                                     |                      |                            |                      |               |         |         |       |
|                                     |                      |                            |                      |               |         |         |       |
|                                     | İlçesi               |                            | İli                  |               |         |         |       |
|                                     | SELÇUKLU             | KONYA                      |                      |               | [       | ✓ Aktif |       |
| $\bigcirc$                          | $(\mathcal{D})$      | (+)                        | Θ                    | $\odot$       |         | X       |       |
|                                     | 0                    | ~                          | 0                    | 0             |         | 0       |       |

Şekil.1.

Kurs sabitlerinizi Şekil.2.'deki gibi hizmet verdiğiniz belge türlerinizi, sabit ücretler, belge türü ücretleri, sınav yerleri ve dersliklerinizi kaydedeceğiniz alandır.

| MAKINSOFT NetSürücü Plus Kontrol Paneli s6.06.06                                                                                                    |         |          | X     |
|----------------------------------------------------------------------------------------------------|---------|----------|-------|
| Kurs Kayıt                                                                                                    | Kopyala | Q<br>Bul | Kapat |
| MISK ÖZEL SÜRÜCÜ KURSU - MITSEK                                                                                                    |         |          |       |
| Genel Bilgiler Özel Bilgiler Kurs Logosu Kurs Sabitleri                                                                                                    |         |          |       |
| Genel Sabit Ücretler Belge Türü Ücretleri Sınav Yerleri Derslikler                                                                                                    |         |          |       |
| Geçme Notu 70                                                                                                    |         |          |       |
| Belge Türleri                                                                                                    |         |          |       |
| <ul> <li>A1</li> <li>A2</li> <li>A</li> <li>B1</li> <li>B</li> <li>BE</li> <li>C1</li> <li>C1E</li> <li>C</li> <li>CE</li> <li>D1</li> <li>D1E</li> <li>D</li> <li>DE</li> <li>E</li> <li>F</li> <li>G</li> <li>100/CP</li> <li>RÖMORK SINIFI SERTIFIKA</li> </ul> |         |          |       |
| Seçtiğiniz kurs tipine ait belgelerden bu kurs için kullanmak<br>istediklerinizi seçiniz.                                                                                                    | Τί      | imünü Se | ւ     |
| $\odot  \bigcirc  \bigcirc  \bigcirc  \bigcirc  \bigcirc  \bigcirc  \bigcirc  \bigcirc  \bigcirc  $                                                                                                    | ,       | ×        | )     |

Şekil.2.

# 2.2. Kullanıcı İşlemleri

NetSürücü Plus Kontrol Paneli – Kullanıcı İşlemleri - Kullanıcı Kayıt İşlemleri alanından programı kullanacak personelimizin bilgilerini *Şekil.3.*'deki gibi doldurarak kullanıcı adı ve parolasını oluşturmanız gerekmektedir.

| 🕮 Kullanıcı Kayıt           | X                               |
|-----------------------------|---------------------------------|
| 👌 Kullanı                   | cı Kayıt 🔍 🎝 📳                  |
| <u>K</u> ullanıcı Bilgileri | Diğer Bilgiler Mebbis Bilgileri |
| Sistem Bilgileri            |                                 |
| Adı                         | AHMET                           |
| Soyadı                      | AK                              |
| Kullanıcı Adı               | AK                              |
| Parola                      | •••••                           |
|                             | 🗹 Kullanıcı Aktif               |
| Sicil No.                   |                                 |
| Sicilino                    |                                 |
| Cep Telefonu                |                                 |
| Telefon                     |                                 |
| Email                       |                                 |
| Özel Kodu                   |                                 |
| Dahili Telefon              |                                 |
| Bilg.Kodu                   | 1                               |
| $\odot$                     | $\oplus \Theta \otimes \otimes$ |
|                             |                                 |

Şekil.3.

Tanımlamış olduğunuz personelin program içerisinde kullanacağı Mebbis bilgilerini kurs tipinize göre *Şekil.4.*'deki gibi doldurunuz.

| 📓 Kullanıcı Kayıt                                   |
|-----------------------------------------------------|
| 🔓 Kullanıcı Kayıt                                   |
| Kullanıcı Bilgileri Diğer Bilgiler Mebbis Bilgileri |
| MEBBİS<br>Millî Eğitim Bakanlığı Bilişim Sistemleri |
| MTSK Kullanıcı Bilgileri                            |
| MEBBİS Kullanıcı Adı XXXX                           |
| MEBBİS Kullanıcı Şifresi                            |
| SRC Kullanıcı Bilgileri                             |
| MEBBİS Kullanıcı Adı XXXX                           |
| MEBBİS Kullanıcı Şifresi                            |
| OPERATÖR Kullanıcı Bilgileri                        |
| MEBBİS Kullanıcı Adı XXXX                           |
| MEBBİS Kullanıcı Şifresi                            |
|                                                     |

Şekil.4.

NetSürücü Plus Kontrol Paneli – Kullanıcı İşlemleri - Kullanıcı Yetkilendirme alanından kayıtlı personelleriniz için modül bazında ekleme, düzenleme, silme, rapor görüntüleme v.b yetkilendirme işlemlerini sağlayabilirsiniz. (*Şekil.5.*)

| Kullanıcı Yetkilendirme         Personel AHMET AK(SİCİL NO YOK)       Bul (F5)       Kurs Yetkisi 1         Kullanıcı : AHMET AK         Yetki Arama         Yetki Arama         Yetki Arama         Yetki Arama         Yetki Arama         Yetki Arama         Yetki Arama         Yetki Arama         Yetki Arama         Yetki Sürücü         Yetki Büzeyi         Xaydeden/Değiştire Bilgilerini Görsün         Yilen Kaytdarın Durumunu Değiştirebilsin         Yeri Değişim Log         Yeri Değişim Log Ayarları         Yeri Değişim Log Ayarları         Yeri Değişim Logları         Rapor Tasarımı Yapabilsin         Yeri Değişim Logları         Rapor Tasarımı Yapabilsin         Yeri Mayt Ekleme         Xayıt Ekleme         Xayıt Ekleme         Xayıt Ekleme         Xayıt Düzenleme         Kayıt Düzenleme         Kayıt Düzenleme         Xayıt Silme         Yetki Buzenleme         Yayıt Ekleme         Yayıt Silme         Yayıt Düzenleme         Yayıt Silme         Yayıt Silme         Yayıt Silme         Yayıt Y                                                                                                    | AKINSOFT NetSürücü Plus Kontro      | l Paneli s6.06.06        |                | x |
|----------------------------------------------------------------------------------------------------|-------------------------------------|--------------------------|----------------|---|
| Personel AHMET AK(SİCİL NO YOK)   Bul (F5) Kurs Yetkisi 1     Kullanıcı : AHMET AK     Yetki Arama     Yetki Arama     Yetki Döjsim Log     Yeti Döjšim Log   Yeti Döjšim Log Ayarları   Yeti Döjšim Log Ayarları   Yeti Döjšim Log Ayarları   Yeti Döjšim Logları   Yeti Döjšim Logarı   Yeti Döjšim Logarı   Yetkuri Yetkuene   Yeti Döjšim Logarı   Yetkuri Yetkuene   Yetkuri Yetkuene   Yetkuri Yetkiene   Yetkuri Yetkiene   Yetkuri Yetkiene   Yetkuri Yetkiene   Yetkuri Yetkiene   Yetkuri Yetkiene                                                                                                    | Lanıcı Yetkiler                     | ndirme                   |                |   |
| Kullanıcı : AHMET AK         Yetki Arama         Y Etki Arama         Y Met Sürücü         Y Genel Yetkiler         Y Yetkili Düzeyi         Y Kaydeden/Değiştiren Bilgilerini Görsün         Y Silinen Kayıtların Durumunu Değiştirebilsin         Y Syl Monitör         Y Excelden Veri Transferi         Y Veri Değişim Log         Y Veri Değişim Log         Y Veri Değişim Log         Y Veri Değişim Log         Y Veri Değişim Log         Y Veri Değişim Log         Y Veri Değişim Log         Y Veri Değişim Log         Y Veri Değişim Log         Y Veri Değişim Log         Y Veri Değişim Log         Y Veri Değişim Log         Y Veri Değişim Log         Y Veri Değişim Log         Y Veri Dişakıtrabilsin (Excel/HTML vb.)         Y Rapor Tasarımı Yapabilsin         Y Kursiyer Kayıt         Y Kayıt Ekleme         Yayıt Silme         Y Kursiyer Listesi         Y Cari/Personel Kayıt         Y Kayıt Düzenleme         Yayıt Silme         Yayıt Silme         Y Kayıt Düzenleme         Yayıt Silme         Yayıt Silme         Yayıt Silme <tr< th=""><th>Personel AHMET AK(SİCİL N</th><th>O YOK) ▼ Bul (F5)</th><th>Kurs Yetkisi 1</th><th></th></tr<>                                                                                                    | Personel AHMET AK(SİCİL N           | O YOK) ▼ Bul (F5)        | Kurs Yetkisi 1 |   |
| Yetki Arama <ul> <li>Net Sürücü</li> <li>Genel Yetkiler</li> <li>Yetkil Düzeyi</li> <li>Xaydeden/Değiştiren Bilgilerini Görsün</li> <li>Sülinen Kayıtların Durumunu Değiştirebilsin</li> <li>Sullanımı</li> <li>SQL Monitör</li> <li>Excelden Veri Transferi</li> <li>SMS Kullanımı</li> <li>Veri Değişim Log</li> <li>Veri Değişim Log</li> <li>Veri Değişim Log</li> <li>Veri Değişim Logları</li> <li>Raportan Dışa Aktarabilsin (Excel/HTML vb.)</li> <li>Rapor Tasarımı Yapabilsin</li> <li>Kursiyer Kayıt</li> <li>Kayıt Ekleme</li> <li>Kayıt Ekleme</li> <li>Kayıt Silme</li> <li>Kursiyer Listesi</li> <li>Cari/Personel Kayıt</li> <li>Kayıt Ekleme</li> <li>Kayıt Ekleme</li></ul>                                                                                                    | Kullanıcı : AHMET AK                |                          |                |   |
| V Met Sürücü         V Genel Yetkiler         Vetkili Düzeyi         Kaydeden/Değiştiren Bilgilerini Görsün         Silinen Kayıtların Durumunu Değiştirebilsin         SQL Monitör         Excelden Veri Transferi         SMS Kullanımı         Veri Değişim Log         Veri Değişim Logları         Veri Değişim Logları         Rapor Tasarımı Yapabilsin         Veri Değişim Loğları         Kayıt Ekleme         Kayıt Silme         Kursiyer Listesi         Veri Deği Kayıt Ekleme         Kayıt Silme         Kursiyer Listesi         Veri Deği Kayıt Ekleme         Kayıt Silme         Kursiyer Listesi         Veri Deği Kayıt Silme         Kursiyer Listesi         Veri Kayıt Silme         Kursiyer Listesi         Veri Kayıt Silme         Kursi Silme         Kursi Silme         Kuyıt Silme         Kayıt Silme         Kayıt Silme         Kayıt Silme         Kayıt Silme         Kayıt Silme         Kayıt Silme         Kayıt Silme         Kayıt Silme         Kayıt Silme         Kayıt Silme <th>Yetki Arama</th> <th></th> <th></th> <th></th>                                                                                                    | Yetki Arama                         |                          |                |   |
| V       Genel Yetkiler         V       Yetkili Düzeyi         V       Kaydeden/Değiştiren Bilgilerini Görsün         V       Silinen Kayıtların Durumunu Değiştirebilsin         V       SQL Monitör         V       Excelden Veri Transferi         V       SMS Kullanımı         V       Veri Değişim Log         Veri Değişim Log       Veri Değişim Logları         Raporları Dışa Aktarabilsin (Excel/HTML vb.)         Rapor Tasarımı Yapabilsin         V       Veri Değişim Logları         Kayıt Ekleme         Kayıt Ekleme         Kayıt Düzenleme         Kayıt Düzenleme         Kayıt Düzenleme         Kayıt Düzenleme         Kayıt Düzenleme         Kayıt Düzenleme         Kayıt Düzenleme         Kayıt Düzenleme         Kayıt Düzenleme         Kayıt Silme         V:         Kayıt Silme         Kayıt Silme         Kayıt Silme         Kayıt Silme         Kayıt Silme         Kayıt Silme         Kayıt Silme         Kayıt Silme         Kayıt Silme         Kayıt Silme                                                                                                    | V V Net Sürücü                      |                          |                |   |
| Yetkili Düzeyi         Kaydeden/Değiştiren Bilgilerini Görsün         Silinen Kayıtların Durumunu Değiştirebilsin         SQL Monitör         Excelden Veri Transferi         SMS Kullanımı         Veri Değişim Log         Weri Değişim Log Ayarları         Weri Değişim Log Ayarları         Weri Değişim Log Aktarabilsin (Excel/HTML vb.)         Rapor Tasarımı Yapabilsin         Veri Cari / Personel Yönetimi         Kayıt Ekleme         Kayıt Düzenleme         Kayıt Düzenleme         Kayıt Düzenleme         Kayıt Düzenleme         Kayıt Düzenleme         Kayıt Silme         Kayıt Silme <th>V Genel Yetkiler</th> <th></th> <th></th> <th>0</th>                                                                                                    | V Genel Yetkiler                    |                          |                | 0 |
| V Kaydeden/Değiştiren Bilgilerini Görsün         V Silinen Kayıtların Durumunu Değiştirebilsin         SQL Monitör         Excelden Veri Transferi         SMS Kullanımı         V Eri Değişim Log         Veri Değişim Log         Veri Değişim Log         Vagor Tasarımı Yapabilsin         V Cari / Personel Yönetimi         V Kayıt Ekleme         Kayıt Silme         V Kayıt Düzenleme         Kayıt Bilme         Kayıt Düzenleme         Kayıt Silme         V Kayıt Düzenleme         Kayıt Silme         V Kayıt Düzenleme         Kayıt Silme         Vetkileri Kaydet <t< th=""><th>Vetkili Düzeyi</th><th></th><th></th><th></th></t<>                                                                                                    | Vetkili Düzeyi                      |                          |                |   |
| Silinen Kayıtların Durumunu Değiştirebilsin         SQL Monitör         Excelden Veri Transferi         SMS Kullanımı         Veri Değişim Log         Veri Değişim Log         Veri Değişim Logları         Raporları Dışa Aktarabilsin (Excel/HTML vb.)         Rapor Tasarımı Yapabilsin         Veri Orai / Personel Yönetimi         Kayıt Ekleme         Kayıt Silme         Kayıt Silme         Kayıt Silme         Kayıt Silme         Kayıt Silme         Kayıt Silme         Hızlı Yetkilendirme (F7)         Yetkileri Kaydet                                                                                                    | Kaydeden/Değiştirer                 | n Bilgilerini Görsün     |                |   |
| SQL Monitör <ul> <li>Excelden Veri Transferi</li> <li>SMS Kullanımı</li> <li>SMS Kullanımı</li> <li>Veri Değişim Log</li> <li>Veri Değişim Log Ayarları</li> <li>Veri Değişim Logları</li> <li>Raporları Dışa Aktarabilsin (Excel/HTML vb.)</li> <li>Rapor Tasarımı Yapabilsin</li> <li>Cari / Personel Yönetimi</li> <li>Kursiyer Kayıt</li> <li>Kayıt Ekleme</li> <li>Kayıt Düzenleme</li> <li>Kayıt Silme</li> </ul> <li>Liste üzerinde sağ click popup menüyü açar</li>                                                                                                    | Silinen Kayıtların Dur              | umunu Değiştirebilsin    |                |   |
| <ul> <li>Excelden Veri Transferi             <li>SMS Kullanımı             <li>Veri Değişim Log</li> <li>Veri Değişim Logları             <li>Veri Değişim Logları</li> <li>Raporları Dışa Aktarabilsin (Excel/HTML vb.)</li> <li>Rapor Tasarımı Yapabilsin             <li>Cari / Personel Yönetimi             <li>Kursiyer Kayıt             <li>Kayıt Ekleme             <li>Kayıt Silme             <li>Kursiyer Listesi             <li>Cari/Personel Kayıt             <li>Kayıt Silme             <li>Kayıt Ekleme             <li>Kayıt Silme             <li>Kayıt Silme             <li>Kayıt Silme             <li>Kayıt Silme             <li>Yetkileri Kayıt</li> <li>Kayıt Silme             <li>Yetkileri Kaydet</li> <li>İptal Et</li> </li></li></li></li></li></li></li></li></li></li></li></li></li></li></li></li></li></ul>                                                                                                    | SQL Monitör                         |                          |                | U |
| SMS Kullanımı         Yeri Değişim Log         Yeri Değişim Log Ayarları         Yeri Değişim Logları         Raporları Dışa Aktarabilsin (Excel/HTML vb.)         Rapor Tasarımı Yapabilsin         Yeri Değişim Logları         Kursiyer Kayıt         Xayıt Ekleme         Xayıt Düzenleme         Kursiyer Listesi         Yeri Değişime         Xayıt Ekleme         Xayıt Silme         Xayıt Ekleme         Xayıt Silme         Xayıt Ekleme         Xayıt Silme         Xayıt Ekleme         Xayıt Silme         Xayıt Ekleme         Xayıt Ekleme         Xayıt Silme         Xayıt Ekleme         Xayıt Ekleme         Xayıt Ekleme         Xayıt Ekleme         Xayıt Ekleme         Xayıt Silme         Xayıt Silme         Xayıt Silme         Xayıt Silme         Xayıt Silme         Xayıt Silme         Xayıt Silme         Xayıt Silme         Xayıt Silme         Xayıt Silme         Xayıt Silme         Xayıt Silme         Xayıt Silme         Xayıt Silme                                                                                                    | - Z Excelden Veri Transfe           | eri                      |                |   |
| Yeri Değişim Log         Yeri Değişim Log Ayarları         Yeri Değişim Logları         Yeri Değişim Logları         Yeri Kayıt Ekleme         Yeri Kayıt Ekleme         Yetkileri Kayıt Silme         Yetkileri Kaydet         İptal Et                                                                                                    | - SMS Kullanımı                     |                          |                |   |
| Image: Second state in the second state is the second state is the second s | 🗸 🗹 Veri Değişim Log                |                          |                |   |
| Veri Değişim Logları         Raporları Dışa Aktarabilsin (Excel/HTML vb.)         Rapor Tasarımı Yapabilsin         Veri Değişim Logları         Kayor Tasarımı Yapabilsin         Veri Değişim Logları         Kursiyer Kayıt         Kayıt Ekleme         Kayıt Silme         Kursiyer Listesi         Veri Düzenleme         Kayıt Ekleme         Kayıt Silme         Kayıt Ekleme         Kayıt Silme         Kayıt Ekleme         Kayıt Silme         Kayıt Ekleme         Kayıt Ekleme         Kayıt Ekleme         Kayıt Ekleme         Kayıt Ekleme         Kayıt Ekleme         Kayıt Ekleme         Kayıt Ekleme         Kayıt Düzenleme         Kayıt Silme         Elste üzerinde sağ click popup menüyü açar         Hızlı Yetkilendirme (F7)       Yetkileri Kaydet                                                                                                    | 🦳 🗹 Veri Değişim Log /              | Ayarları                 |                |   |
| Raporları Dışa Aktarabilsin (Excel/HTML vb.)   Rapor Tasarımı Yapabilsin   Cari / Personel Yönetimi   Kursiyer Kayıt   Kayıt Ekleme   Kayıt Silme   Kursiyer Listesi   Cari/Personel Kayıt   Kayıt Ekleme   Kayıt Ekleme   Kayıt Ekleme   Kayıt Silme   Kayıt Ekleme   Kayıt Ekleme   Kayıt Silme   Kayıt Silme   Kayıt Silme   Kayıt Silme                                                                                                    | 🔤 🗹 Veri Değişim Logl               | ari                      |                |   |
| Rapor Tasarımı Yapabilsin   Cari / Personel Yönetimi   Kayıt Ekleme   Kayıt Düzenleme   Kayıt Silme   Kursiyer Listesi   Kayıt Ekleme   Kayıt Ekleme   Kayıt Ekleme   Kayıt Düzenleme   Kayıt Ekleme   Kayıt Düzenleme   Kayıt Düzenleme   Kayıt Silme                                                                                                    | Raporları Dışa Aktara               | abilsin (Excel/HTML vb.) |                |   |
| Cari / Personel Yonetimi   Kayıt Ekleme   Kayıt Düzenleme   Kayıt Silme   Kursiyer Listesi   Cari/Personel Kayıt   Kayıt Ekleme   Kayıt Ekleme   Kayıt Silme   Liste üzerinde sağ click popup menüyü açar                                                                                                    | Rapor Tasarimi Yapa                 | bilsin                   |                |   |
| Kayıt Ekleme   Kayıt Düzenleme   Kayıt Silme   Kayıt Silme   Kayıt Ekleme   Kayıt Ekleme   Kayıt Ekleme   Kayıt Düzenleme   Kayıt Silme   Liste üzerinde sağ click popup menüyü açar   Hızlı Yetkilendirme (F7)   Yetkileri Kaydet İptal Et                                                                                                    | Carl / Personel Yonetimi            |                          |                |   |
| Kayıt Ekleme   Kayıt Silme   Kayıt Silme   Kursiyer Listesi   Kayıt Ekleme   Kayıt Ekleme   Kayıt Düzenleme   Kayıt Silme   Liste üzerinde sağ click popup menüyü açar                                                                                                    |                                     |                          |                |   |
| Kayıt Silme         Kursiyer Listesi         Cari/Personel Kayıt         Kayıt Ekleme         Kayıt Düzenleme         Kayıt Silme         Liste üzerinde sağ click popup menüyü açar         Hızlı Yetkilendirme (F7)       Yetkileri Kaydet                                                                                                    | Kayıt Ekieline                      |                          |                |   |
| Kursiyer Listesi       Kayıt Ekleme       Kayıt Ekleme       Kayıt Silme       Kayıt Silme                                                                                                    | Kayıt Silme                         |                          |                |   |
| Cari/Personel Kayıt         Kayıt Ekleme         Kayıt Düzenleme         Kayıt Silme         Liste üzerinde sağ click popup menüyü açar         Hızlı Yetkilendirme (F7)       Yetkileri Kaydet                                                                                                    | Kursiver Listesi                    |                          |                |   |
| Kayıt Ekleme         Kayıt Düzenleme         Kayıt Silme         Liste üzerinde sağ click popup menüyü açar         Hızlı Yetkilendirme (F7)         Yetkileri Kaydet                                                                                                    | ✓ ✓ Cari/Personel Kavıt             |                          |                |   |
| Kayıt Düzenleme         Kayıt Silme         Liste üzerinde sağ click popup menüyü açar         Hızlı Yetkilendirme (F7)         Yetkileri Kaydet                                                                                                    | Kayıt Ekleme                        |                          |                |   |
| Kayıt Silme       Liste üzerinde sağ click popup menüyü açar       Hızlı Yetkilendirme (F7)       Yetkileri Kaydet                                                                                                    | Kayıt Düzenleme                     |                          |                |   |
| Liste üzerinde sağ click popup menüyü açar<br>Hızlı Yetkilendirme (F7) Yetkileri Kaydet İptal Et                                                                                                    | Kayıt Silme                         |                          |                | - |
| Hızlı Yetkilendirme (F7) Yetkileri Kaydet İptal Et                                                                                                    | Liste üzerinde sağ click popup menü | iyü açar                 |                | đ |
|                                                                                                    | Hızlı Yetkilendirme (F7)            | Yetkileri Kaydet         | İptal Et       |   |

Şekil.5.

# 2.2. Veri Tabanı İşlemleri

NetSürücü Plus kontrol paneli – Veri tabanı işlemleri menüsünde yedekleme ayarlarınızı günlük, haftalık ve aylık olarak otomatik yedekleyebilirsiniz.

Not: Data saklama hizmeti kullanıcı sorumluluğundadır.

NetSürücü Plus Yardım Dokümanı Kılavuzu

# 3. CARİ/KURSİYER

#### 3.1. Kursiyer

#### 3.1.1. Kursiyer Kayıt

Kursiyer Kayıt ekranında Kimlik Bilgileri kısmından ilgili kişisel bilgileri ve Ek Bilgiler, Ek Bilgiler 2 kısmından ise kursiyerlerinize ait diğer bilgileri doldurulduktan sonra kursiyerlerinizin kayıt yapılmalıdır.

| AKINSOFT NetSüri<br>Cari / Kursiyer Ders | ücü Plus s6.06.06<br>İşlemleri Kasa Banka Araç İşl | emleri Mebbi | s Evrak Takip SMS       | Yetkili Notlar Yardım                               |                                               |                               |                              | - 1             | J X      |
|------------------------------------------|----------------------------------------------------|--------------|-------------------------|-----------------------------------------------------|-----------------------------------------------|-------------------------------|------------------------------|-----------------|----------|
| Kısayol Çubuğu                           | × Kursiyer Kayıt (                                 | MTSK) (1)    | ×                       |                                                     |                                               | C Kurum : MTSK ÖZEL SÜF       | ŪCŪ KURSU - (1 - M.T.S.K.)   | Kullanıcı : Yet | kili     |
| 🚨 Kursiye                                | r Kayıt (MTSK) (1)                                 |              |                         |                                                     |                                               | Q                             | Yazdır Kopyala Dosya         | SM5 Kisay       | ol Kapat |
| Genel Bilgiler                           |                                                    |              | Kimlik Bilgileri Ek Bil | giler Ek <u>B</u> ilgiler 2 <u>S</u> ınav Bilgileri | E <u>v</u> rak Bilgileri <u>G</u> örüşmeler Ö | deme ve Faturalar Mebbis İşle | mleri Ö <u>z</u> el Tanımlar |                 |          |
|                                          | Aday Numarası                                      |              | T.C. Kimlik No          | 11111111111                                         |                                               |                               |                              |                 |          |
|                                          | Kayıt Tarihi                                       |              | Adı                     | Ahmet                                               |                                               |                               |                              |                 |          |
| Resim Yo                                 | 21.10.2020                                         | 7            | Found                   | AK                                                  |                                               |                               |                              |                 |          |
| Resin To                                 | Modül Kaydı<br>Var                                 |              | Doğum Tar. / Yeri       | 29.05.1992 📅 KONYA                                  |                                               |                               |                              |                 |          |
|                                          | Araç<br>Kullanabiliyor                             |              | Veriliş Tarihi          | 01.01.2020                                          | 7                                             |                               |                              |                 |          |
|                                          |                                                    |              | Veren Makam             |                                                     | ~                                             |                               |                              |                 |          |
| Kursiyer Durumu                          | İşlem Devam Ediyor                                 |              | Seri No                 |                                                     |                                               |                               |                              |                 |          |
| Sinav Durumu                             | Devam Ediliyor                                     |              | Geçerlilik Tarihi       |                                                     | 7                                             |                               |                              |                 |          |
| Mebbis Grubu                             | 2020/12 - GRUP 1 - A ŞUBESİ                        | II //        | Cinsiyet                | Erkek                                               | ~                                             |                               |                              |                 |          |
| Kurs Özel Grubu                          |                                                    | ~ 🔳          | Ana Adı                 | AYŞE                                                |                                               |                               |                              |                 |          |
| T.C. Kimlik No                           | 1111111111                                         |              | Baba Adı                | ALİ                                                 |                                               |                               |                              |                 |          |
| Adi                                      | Anmet                                              |              | Kan Grubu               | A+                                                  | ~                                             |                               |                              |                 |          |
| Önceki Belgesi                           |                                                    | ~            | Uvruğu                  | TÜRKİYE                                             | ~                                             |                               |                              |                 |          |
| İstediği Belge                           | В                                                  | ~            |                         |                                                     |                                               |                               |                              |                 |          |
| Cep Tel 1                                | 05XX XXX XX XX                                     |              |                         |                                                     |                                               |                               |                              |                 |          |
| Cep Tel 2                                |                                                    |              |                         |                                                     |                                               |                               |                              |                 |          |
| Bağlı Cari Bilgileri                     |                                                    | Y /          |                         |                                                     |                                               |                               |                              |                 |          |
|                                          |                                                    |              |                         |                                                     |                                               |                               |                              |                 |          |
| 0                                        | Dnceki                                             | Sonraki      |                         | 🕂 Ekle                                              | - si                                          | Kaydet                        | $\otimes$                    | Vazgeç          |          |

Kursiyer Kayıt – Sınav Bilgileri ekranından kursiyerlerinize ait sınav takiplerini yapabilirsiniz.

| 👄 AKINSOFT NetSürücü Plus s6.06.06                                                                                                    |                                                                                                    | – 0 ×               |
|----------------------------------------------------------------------------------------------------|----------------------------------------------------------------------------------------------------|---------------------|
| Cari / Kursiyer Ders İşlemleri Kasa Banka Araç İşlemleri Mebb                                                                                                    | is Evrak Takip SMS Yetkili Notlar Yardım                                                                                                    |                     |
| Kısayol Çubuğu × Kursiyer Kayıt (MTSK) (1)                                                                                                    | X Q Kurum : MTSK ÖZEL SÜRÜCÜ KURSU - (1 - M.T.S.K.)                                                                                                    | Kullanıcı : Yetkili |
| Let Kursiyer Kayıt (MTSK) (1)                                                                                                    | Q 🥃 📑 🖿                                                                                                    | SMS Kısayol Kapat   |
| Genel Bilgiler                                                                                                    | Kimlik Bilgileri Ek Bilgiler Ek Bilgiler 2 Sınav Bilgileri Evrak Bilgileri Görüşmeler Ödeme ve Faturalar Mebbis İşlemleri Özel Tanımlar                                                                                                    |                     |
| Aday Ilumarası<br>Kayıt Tarihi<br>21.10.2020 🔅<br>Modül Kaydı<br>Var<br>Araç<br>Kullanabiliyor                                                                                                    | Teorik       Uggulama         01.12.2020 ① 12:30 50 Kaldv       1         0nline Sinav Salonu       v         2       0nline Sinav Salonu       v                                                                                                    |                     |
| Kursiyer Durumu     İşlem Devam Ediyor       Sınav Durumu     Belge Haketti       Mebbis Grubu     2020/12 - GRUP 1 - A ŞUBESİ       Kurs Özel Grubu     Image: Comparison of the state of the state o | Belgeyi Aldı       Image: Sekli Elden Teslim vi teslim Tarihi       Image: Sekli Elden Teslim vi teslim Tarihi       Image: Sekli Elden Teslim vi teslim Edilen         Teslim Edilen       Image: Sekli Elden Teslim vi teslim Edilen       Image: Sekli Elden Teslim vi teslim Edilen       Image: Sekli Elden Teslim vi teslim Teslim Edilen |                     |
| Önceki 🔊 Sonraki                                                                                                    | Ekle  Si  Si Kaydet                                                                                                    | Vazgeç 🖨            |

NetSürücü Plus Yardım Dokümanı Kılavuzu

Kursiyer Kayıt – Evrak Bilgileri ekranından kursiyerlerinizin MEBBİS'e yükleyeceğiniz evrakların kaydının yapılabileceği alandır. Evrakları ekledikten sonra istediğiniz zaman kursiyerlerinize ait evraklarınızı görüntüleyebilirsiniz.

| Kısayol Çubuğu      | × Kursiyer Kayıt (MTSK) (1)    | ×                               |                            |                      | Q Kurum                | MTSK ÖZEL SÜRÜ  | CÜ KURSU - (1 - M.T.S.K.) | Kullanıcı : Yetki | li       |
|---------------------|--------------------------------|---------------------------------|----------------------------|----------------------|------------------------|-----------------|---------------------------|-------------------|----------|
| Kursiyer K          | ayıt (MTSK) (1)                |                                 |                            |                      |                        | Q               | Yazdır Kopyala Dosya      | SMS Kisavo        | Kapa     |
| enel Bilgiler       |                                | Kimlik Bilgileri Ek Bilgiler Ek | Bilgiler 2 Sınav Bilgileri | Evrak Bilgileri Görü | smeler Ödeme ve Fatura | ar Mebbis İslem | leri Özel Tanımlar        | Sils insujo       | , nope   |
|                     | Aday Numarası                  | Evrak Kontrolü                  |                            |                      |                        |                 | Diğer Bilgiler            |                   |          |
|                     |                                | :: Evrak Adı                    | Evrak Tarihi               | Belge Durumu         | Dosya Durumu           | -               | Kurs Müracaat Formu       | Mevcut            |          |
|                     | Kayıt Tarihi                   | 🕨 🕨 Biyometrik Fotoğraf         |                            |                      |                        |                 | Eğitim                    |                   |          |
|                     | 21.10.2020                     | Sözleşme Belgesi 1              | 27.12.2020                 | x                    | x                      |                 | Veren Kurum               |                   | ~        |
| Resim Yok           | Madal Manda                    | Sözleşme Belgesi 2              | 27.12.2020                 | x                    | x                      |                 | Türü                      |                   | ~        |
|                     | Var                            | Egitim Belgesi                  |                            |                      |                        |                 | Tarih/Sava                | <b>(*)</b>        |          |
|                     | Araç                           | Sayolik Belgesi                 |                            |                      |                        |                 | Tarini, Sayi              |                   |          |
|                     | Kullanabiliyor                 | İmza Örneği                     |                            |                      |                        |                 | Sabika<br>Varan Kumum     |                   |          |
|                     |                                |                                 |                            |                      |                        |                 | Veren Kurum               |                   |          |
| rsiver Durumu       | em Devam Edivor                |                                 |                            |                      |                        |                 | Tarih/Sayı                | 7                 |          |
| Consul Dummers Red  | aa Uabatti                     | P                               |                            |                      |                        |                 | Sağlık                    |                   |          |
| Sinav Durumu bei    | genaketu                       |                                 |                            |                      |                        |                 | Veren Kurum               |                   | ~        |
| Mebbis Grubu 202    | 0/12 - GRUP 1 - A ŞUBESİ 🛛 🔠 🖉 |                                 |                            |                      |                        |                 | Tarih                     |                   | 7        |
| Kurs Özel Grubu     | ~                              |                                 |                            |                      |                        |                 | Sayı                      |                   |          |
| T C Kimlik No 111   | 1111111                        | - E                             |                            |                      |                        |                 | HES Kodu                  |                   |          |
| I.C. RIIIIR NO 112  |                                | 4                               |                            |                      |                        |                 | - Mabbis Referanc N       | Kullan (Faur Ala  | Daf      |
| Adi Alli            | net                            | 4                               |                            |                      |                        |                 | No olarak Kullanılır.     | )                 | in, Kei. |
| Soyadı AK           |                                | 1                               |                            |                      |                        |                 | Engel                     |                   |          |
| Önceki Belgesi      | ~                              |                                 |                            |                      |                        |                 | Durumu Engeli             | Yok               | ~        |
| İstediği Belge B    | ~                              | ·                               |                            |                      |                        |                 | Sinav Esnasında ok        | utman ve/veya     | yazman   |
| Cep Tel 1 05X       | X XXX XX XX                    |                                 |                            |                      |                        |                 | (Tercüman) ihtiyac        | im bulunmaktad    | ır.      |
| Cep Tel 2           |                                |                                 |                            |                      |                        |                 | tercümana ihtiyacı        | n bulunmaktadı    | <i>.</i> |
| ağlı Cari Bilgileri | <b>Y</b> 4                     |                                 |                            |                      |                        |                 | E-Sinav                   |                   |          |
|                     |                                |                                 |                            |                      |                        |                 | Yabancı Dil Türkçe        | •                 | ~        |
|                     |                                |                                 |                            |                      |                        |                 |                           |                   |          |

Kursiyer Kayıt – Görüşmeler ekranından kursiyerleriniz ile yapmış olduğunuz görüşmeleri kaydedebileceğiniz alandır.

| AKINSOFT NetSüri                                                                             | ücü Plus ső.                                        | .06.06                                      | a Arac İrlamlari    | Mebbic                                                      | Furak Takin SM                                          | S Vatkili                | Notlar Vardum                      |                                            |                                     |                         |                                     |            |                |                       | -       | ٥           | ×           |
|----------------------------------------------------------------------------------------------|-----------------------------------------------------|---------------------------------------------|---------------------|-------------------------------------------------------------|---------------------------------------------------------|--------------------------|------------------------------------|--------------------------------------------|-------------------------------------|-------------------------|-------------------------------------|------------|----------------|-----------------------|---------|-------------|-------------|
| Kısayol Çubuğu                                                                               | gennen                                              | × Kurs                                      | iyer Kayıt (MTSK) ( | (1)                                                         |                                                         | J TECKIII                | Notial Taluitt                     |                                            |                                     | Q                       | Kurum : MTSK ÖZEL S                 | ÜRÜCÜ KUR  | RSU - (1 - M.1 | г. <mark>s.к.)</mark> | Kullani | a : Yetkili |             |
| 🚨 Kursiye                                                                                    | r Kayıt                                             | : (MTSK                                     | () (1)              |                                                             |                                                         |                          |                                    |                                            |                                     |                         | C                                   | Yazdı      | Kopyala        | Dosva                 | SMS     | Kisavol     | Kapat       |
| - Genel Bilgiler                                                                             |                                                     | Aday Numa                                   | rası                |                                                             | <u>K</u> imlik Bilgileri <u>E</u><br>Görüşmeler<br>Konu | k Bilgiler<br>Bilgilendi | Ek <u>B</u> ilgiler 2 <u>S</u> ına | v Bilgileri E <u>v</u> rak<br>Görüşen Kişi | Bilgileri <u>G</u> örüşm<br>Yetkili | eler Ö <u>d</u> eme ve  | Faturalar <u>M</u> ebbis İ          | şlemleri Ö | jzel Tanımla   | r                     |         | insu joi    |             |
| Pocim Vo                                                                                     | k                                                   | 21.10.2020                                  | )                   | 7                                                           | Görüşülen Kişi                                          | Ahmet A                  | к ~                                | Tarih                                      | 27.12.2020 7                        | 28.12.2020 7            | // Temi                             | le         |                |                       |         |             |             |
|                                                                                              |                                                     | ☐ Modül Ka<br>Var<br>☐ Araç<br>Kullanabi    | ydı<br>İliyor       |                                                             | :: Görüşme Tari<br>27.12.2020 21                        | hi 5<br>1:07:06 1        | öz Verilen Tarih<br>.01.2021       | Konu<br>Bilgilendirme                      | Görüşülen Kişi<br>Ahmet AK          | Görüşen Kişi<br>Yetkili | Görüşme Detayı<br>Taksit ödemesi ha | ıkkında    |                |                       |         |             | (+)<br>Ekle |
| Kursiyer Durumu<br>Sınav Durumu<br>Mebbis Grubu<br>Kurs Özel Grubu<br>T.C. Kimlik No<br>Adı  | İşlem De<br>Belge Ha<br>2020/12<br>1111111<br>Ahmet | wam Ediyor<br>ketti<br>- GRUP 1 - A<br>1111 | ŞUBESİ 🛛            |                                                             |                                                         |                          |                                    |                                            |                                     |                         |                                     |            |                |                       |         |             | -<br>sil    |
| Soyadı<br>Önceki Belgesi<br>İstediği Belge<br>Cep Tel 1<br>Cep Tel 2<br>Bağlı Cari Bilgileri | АК<br>В<br>05XX XXX                                 | - XX XX                                     |                     | <ul><li>✓</li><li>✓</li><li>✓</li><li>✓</li><li>✓</li></ul> | c                                                       |                          |                                    |                                            |                                     |                         |                                     |            |                |                       |         | >           |             |
| 0                                                                                            | Önceki                                              |                                             | () s                | ionraki                                                     |                                                         | Ð                        | Ekle                               |                                            | 🕞 si                                |                         | Kaydet                              |            |                | $\otimes$             | Vazgeç  |             | ⊜           |

#### NetSürücü Plus Yardım Dokümanı Kılavuzu

Kursiyer Kayıt – Ödemeler ve Faturalar ekranından muhasebesel kayıtlarınızın takibini yapabileceğiniz alandır. İlgili alandan kursiyerlerinize ait borç ve alacak işlemleri sağlayarak cari extre alabilir faturalarınızı yazdırabilirsiniz.

| ari / Kursiyer <u>D</u> ers | işlemleri <u>K</u> asa <u>B</u> anka <u>A</u> raç İşleml | eri <u>M</u> ebbi | s <u>E</u> vrak Takip <u>S</u> MS | <u>Y</u> etkili <u>N</u> ot | lar Ya <u>r</u> dım |                 |               |                    |                  |            |           |               |           |                 |            |
|-----------------------------|----------------------------------------------------------|-------------------|-----------------------------------|-----------------------------|---------------------|-----------------|---------------|--------------------|------------------|------------|-----------|---------------|-----------|-----------------|------------|
| Kısayol Çubuğu              | × Kursiyer Kayıt (MTS                                    | K) (1)            | ×                                 |                             |                     |                 |               | (                  | Kurum : MTSK     | ÖZEL SÜRÜ  | icü kursı | J - (1 - M.T. | 5.K.)     | Kullanıcı : Yet | kili       |
| 🚨 Kursiye                   | r Kayıt (MTSK) (1)                                       |                   |                                   |                             |                     |                 |               |                    |                  | Q          | Yazdır    | Kopyala       | Dosva     |                 |            |
| Genel Bilgiler              |                                                          |                   | Kimlik Bilgileri Ek               | Bilailer Ek Bil             | giler 2 Sinay       | Bilgileri Evral | Bilgileri Gör | üsmeler Ödeme      | ve Faturalar Me  | bbis İslen | nleri Öze | Tanımlar      |           |                 |            |
|                             | Aday Numarası                                            |                   |                                   |                             | idendi              |                 | im Mahbi      | ic Ücrat Bilaici - | 1 111 00         |            |           |               |           |                 |            |
|                             | Kavet Tarihi                                             |                   | - Selieur var                     |                             | Juenui              |                 | ин нери       | is ocret bligist.  | 1.111,00         |            |           |               |           |                 |            |
|                             | 21 10 2020                                               | e l               | Odeme ve Fatura                   | Işlemleri<br>Təksit İslamla | ni Toolu Tal        | cit Öda Fatura  | İslamlari     |                    |                  |            |           |               |           |                 |            |
| Resim Yo                    | Modül Kaydı<br>Var                                       |                   | Ekle                              | Düze                        | enle                | sil (           | Belge Tür     | ü Ücreti Aktar     |                  |            |           |               |           | i Car           | ri Extre 🔻 |
|                             | Araç                                                     |                   | :: İslem Türü                     | İslem Tipi                  | Makbu               | No Ev           | ak No         | İslem Tarihi       | Vadesi           | Bor        | с         | Alacak        | Acikla    | ma              | E A        |
|                             |                                                          |                   | ▶ Nakit                           | Taksit                      | МКВОО               | )2              |               | 27.12.2020 2       | 1:15: 27.12.2020 |            | 0,00      | 500,          | 00 2. Tal | sit Ödemesi     |            |
| Kunchan Dumumu              | İslam Davam Ediyar                                       |                   | Nakit                             | Taksit                      | MKB00               | )1              |               | 27.12.2020 2       | 1:14: 27.12.2020 |            | 0,00      | 500,          | 00 1. Tal | sit Ödemesi     |            |
| Kursiyer Durumu             | Işlem Devam Ediyor                                       |                   | • Evrak                           | Taksit                      |                     |                 |               | 27.12.2020 2       | 1:14: 1.10.2020  |            | 500,00    | 0,            | 00 1. Tai | sit             |            |
| Sinav Durumu                | Beige Haketti                                            |                   |                                   |                             |                     |                 |               |                    |                  |            |           |               |           |                 | ~          |
| Mebbis Grubu                | 2020/12 - GRUP 1 - A ŞUBESİ                              | 12 /              | <<br>:: İslem Türü                | B                           | orc                 | Alacak          | Bakive        | B/A                | /5               |            |           |               |           |                 | >          |
| Kurs Özel Grubu             |                                                          | ~ 🔳               | ▶ Nakit                           |                             | 0                   | ,00 1.0         | 00,00         | 1.000,00 Alaca     | k                |            |           |               |           |                 |            |
| T.C. Kimlik No              | 1111111111                                               |                   | Evrak                             |                             | 1.500               | ,00             | 0,00          | 1.500,00 Borç      |                  |            |           |               |           |                 |            |
| Adı                         | Ahmet                                                    |                   | Toplam                            |                             | 1.500               | ,00 1.0         | 00,00         | 500,00 Borç        |                  |            |           |               |           |                 |            |
| Soyadı                      | AK                                                       |                   |                                   |                             |                     |                 |               |                    |                  |            |           |               |           |                 |            |
| Önceki Belgesi              |                                                          | ~                 | :: İşlem Tipi                     | В                           | orç                 | Alacak          | Bakiye        | B/S                | /A               |            |           |               |           |                 |            |
| İstediği Belge              | В                                                        | ~                 | ▶ Taksit                          |                             | 1.500               | ,00 1.0         | 00,00         | 500,00 Borç        | · · · · · ·      |            |           |               |           |                 |            |
| Cep Tel 1                   | 05XX XXX XX XX                                           |                   |                                   |                             |                     |                 |               |                    |                  |            |           |               |           |                 |            |
| Cep Tel 2                   |                                                          |                   |                                   |                             |                     |                 |               |                    |                  |            |           |               |           |                 |            |
| Bağlı Cari Bilgileri        |                                                          | Y /               |                                   |                             |                     |                 |               |                    |                  |            |           |               |           |                 |            |
|                             |                                                          |                   | Toplam Borç :                     | 1.500,00                    | Toplam Al           | acak: 1.000     | ,00 Kalan     | Tutar : 500,0      | 0 Borç           |            |           |               |           |                 |            |
| -                           | -                                                        |                   | U                                 | 0                           | -                   |                 | 0             |                    | 0                |            |           |               | 0         |                 | ~          |

Kursiyer Kayıt – Mebbis İşlemleri ekranından ilgili kursiyerin bilgilerinin Mebbis aktarımı sağlanmaktadır.

| AKINSOFT NetSüri<br>Cari / Kursiyer Ders | ücü Plus s6.06.06<br>İşlemleri <u>K</u> asa <u>B</u> anka <u>A</u> raç İşlemleri <u>M</u> ebbi | is <u>E</u> vrak Takip <u>S</u> MS <u>Y</u> etkili <u>N</u> otlar Ya <u>r</u> | dım                                                                              |                                                            | -                   | o ×                       |
|------------------------------------------|------------------------------------------------------------------------------------------------|-------------------------------------------------------------------------------|----------------------------------------------------------------------------------|------------------------------------------------------------|---------------------|---------------------------|
| Kısayol Çubuğu                           | × Kursiyer Kayıt (MTSK) (1)                                                                    | ×                                                                             |                                                                                  | Q Kurum : MTSK ÖZEL SÜRÜCÜ KURSU - (1                      | - M.T.S.K.) Kullanı | a : Yet <mark>kili</mark> |
| 🚨 Kursiye                                | r Kayıt (MTSK) (1)                                                                             |                                                                               |                                                                                  | G P Bul Yazdır Kop                                         | yala Dosya SMS      | Kisayol Kapat             |
| Genel Bilgiler                           |                                                                                                | Kimlik Bilgileri <u>Ek Bilgiler</u> Ek <u>B</u> ilgiler 2                     | <u>Şınav Bilgileri</u> E <u>v</u> rak Bilgileri <u>G</u> örüşmeler Ö <u>d</u> er | me ve Faturalar <u>M</u> ebbis İşlemleri Ö <u>z</u> el Tan | ımlar               |                           |
|                                          | Aday Numarası                                                                                  | Mebbis Kursiyer İşlemleri                                                     |                                                                                  |                                                            |                     | _                         |
|                                          | Kayıt Tarihi                                                                                   | 🔎 Giriş Yap                                                                   |                                                                                  |                                                            |                     |                           |
| Resim Yo                                 | 21.10.2020                                                                                     | Aday Dönem Kayıt                                                              |                                                                                  |                                                            |                     |                           |
|                                          | Var<br>Var                                                                                     | 🔘 Aday Fotoğraf Kayıt                                                         |                                                                                  |                                                            |                     |                           |
| ļ                                        | Kullanabiliyor                                                                                 | Aday Kurs Sözleşmesi Kayıt                                                    |                                                                                  | ****                                                       |                     |                           |
| Kursiyer Durumu                          | İşlem Devam Ediyor                                                                             | Aday Öğrenim Bilgisi Kayıt                                                    |                                                                                  | *                                                          |                     |                           |
| Sinav Durumu                             | Belge Haketti                                                                                  | Aday Sağlık Raporu Kayıt                                                      |                                                                                  |                                                            |                     |                           |
| Mebbis Grubu<br>Kurs Özel Grubu          | 2020/12 - GRUP 1 - A ŞUBESI                                                                    | 💋 Aday Sabika Kayıt                                                           |                                                                                  | ***                                                        |                     |                           |
| T.C. Kimlik No                           | 11111111111                                                                                    | Aday İmza Örneği Kayıt                                                        | A Kul                                                                            | lanıcı Adı / T.C. Kimlik No                                |                     |                           |
| Adi                                      |                                                                                                |                                                                               |                                                                                  |                                                            |                     |                           |
| Önceki Belgesi                           | ·····                                                                                          | Aday Adres Beyan Kayıt                                                        | O Sifr                                                                           | 2                                                          |                     |                           |
| İstediği Belge                           | B v                                                                                            | V Dönem Adaylarını Onaylayın                                                  | , jus                                                                            | 2                                                          |                     |                           |
| Cep Tel 1                                | 05XX XXX XX XX                                                                                 |                                                                               | e-Dev                                                                            | et Girisi Giris                                            |                     |                           |
| Cep Tel 2                                |                                                                                                |                                                                               |                                                                                  |                                                            |                     |                           |
| Bağlı Cari Bilgileri                     | Y /                                                                                            |                                                                               |                                                                                  |                                                            |                     | *                         |
|                                          |                                                                                                | Aktif Sayfa : Yok                                                             |                                                                                  |                                                            |                     |                           |
| 0                                        | Önceki 🔊 Sonraki                                                                               | 🕂 Ekle                                                                        | ⊖ si                                                                             | Kaydet                                                     | Vazgeç              |                           |

#### NetSürücü Plus Yardım Dokümanı Kılavuzu

Özel Tanımlar kısmından Kursiyer kartında girmek istediğiniz ancak veri alanını bulamadığınız bilgiler için alan oluşturabileceğiniz kısımdır. Özel alan eklemek için kursiyer kaydını tamamladıktan sonra alt kısımda yer alan "Ayar" butonuna basınız. Oluşturacağınız kategori adını yazarak kaydettikten sonra alan tanımını oluşturabilirsiniz. Alan tanımlarını oluştururken "Veri Tipi" kısmından ihtiyacınız olan veri tipini seçiniz. Kaydı tamamladığınızda "Özel Tanımlar" sekmesine oluşturduğunuz özel alanlar eklenmiş olacaktır

### 3.1.2. Kursiyer Listesi

Kayıtlı olan kursiyerlerinizi listesini alabildiğiniz alandır. Filtreleme kriterlerinden faydalanarak kursiyerlerinizi daha seri bir şekilde tespit edebilirsiniz. Kursiyer kartında düzenleme yapmak istiyorsanız, düzenleme yapacağınız kaydı çift tıklayarak ya da "Kartını Aç" butonu ile ilgili kursiyerin kartını açıp gerekli düzenlemeleri yapabilirsiniz.

| 📴 AKINSOFT NetSürücü Plus sõ   | 5.06.06          |                  |                          |                                                |                   |                          |                          | —                | o ×        |
|--------------------------------|------------------|------------------|--------------------------|------------------------------------------------|-------------------|--------------------------|--------------------------|------------------|------------|
| Cari / Kursiyer Ders İşlemleri | Kasa Banka       | Araç İşlemleri I | Mebbis Evrak Takip SMS Y | <u>(</u> etkili <u>N</u> otlar Ya <u>r</u> dım | 0                 | Kurum : MTSK ÖZEL SÜRÜC  | Ü KURSU - (1 - M.T.S.K.) | Kullanıcı : Yet  | kili       |
| Kisayoi Çubuğu                 | ^ Kuisiyi        | er Listesi (1)   |                          |                                                |                   | ( Naram Prisk Ozzz Sonoc | (I HITSHU)               | Runamer . res    |            |
| 🤽 Kursiyer Liste               | si (1)           |                  |                          |                                                |                   | Kartını Aç Ek İşleml     | er Belgeler Yazdır       | Kısayollar       | Kapat      |
| Filtreleme 4 Filtreleme 5      | Aralıklar        | :: Aday No       | TC. Kimlik No Adı        | Soyadı                                         | Adı Soyadı        | Doğum Tarihi             | Doğum Yeri               | Seri No          | Geçerlilik |
| Özel Özel Alan Fit.            | <u>S</u> ıralama | Þ                | 11111111111 Ahmet        | AK                                             | Ahmet AK          | 29.05.1992               | KONYA                    |                  |            |
| Filtreleme Filtreleme 2        | Filtreleme 3     |                  |                          |                                                |                   |                          |                          |                  |            |
| Mebbis Kriterleri              |                  |                  |                          |                                                |                   |                          |                          |                  |            |
| Yıl 2020                       |                  |                  |                          |                                                |                   |                          |                          |                  |            |
| Ay Aralık                      |                  |                  |                          |                                                |                   |                          |                          |                  |            |
| Grup Grup 1                    |                  |                  |                          |                                                |                   |                          |                          |                  |            |
| Şube A                         |                  |                  |                          |                                                |                   |                          |                          |                  |            |
| Hızlı Mebbis Döner             | m Arama          |                  |                          |                                                |                   |                          |                          |                  |            |
| Adı                            |                  |                  |                          |                                                |                   |                          |                          |                  |            |
| Soyadı                         |                  |                  |                          |                                                |                   |                          |                          |                  |            |
| Aday No                        | ile              |                  |                          |                                                |                   |                          |                          |                  |            |
| Kurs Özel Grubu                | ~                | 1                |                          |                                                |                   |                          |                          |                  |            |
| Tc. Kimlik No                  |                  |                  |                          |                                                |                   |                          |                          |                  |            |
| Cinsiyet                       | ~                |                  |                          |                                                |                   |                          |                          |                  |            |
| İstediği Belge                 | •                |                  |                          |                                                |                   |                          |                          |                  |            |
| Önceki Belge Türü              | •                |                  |                          |                                                |                   |                          |                          |                  |            |
| Öğrenim Durumu                 |                  | <                |                          |                                                |                   |                          |                          |                  | >          |
|                                | 0007             | Alt Toplamlar    |                          |                                                |                   |                          |                          |                  |            |
|                                |                  |                  | :: Sertifika Sınıfı      | Erkek Sayısı K                                 | dın Sayısı Toplam |                          |                          |                  |            |
|                                |                  |                  | ▶ B                      | 1                                              | 0 1               |                          |                          |                  |            |
| 👆 Seçili Olanları Fil          | trele            | Hesapla          |                          |                                                |                   |                          |                          |                  |            |
| Tiltrele                       | Temizle          | nesapia          |                          |                                                |                   |                          |                          |                  |            |
| Listelenen Kayıt Sayısı        | 1                |                  |                          |                                                |                   |                          | Filt                     | releme Seçenekle | eri 🔻      |

NetSürücü Plus Yardım Dokümanı Kılavuzu

#### 3.2. Cari/Personel 3.2.1. Cari/Personel Kayıt

Kursunuzda çalışan personelleri ve carilerin gerekli bilgileri girilerek kayıt işlemini sağlayabilirsiniz. İlk olarak Cari Tipi kısmından Cari/Personel seçimi sağlanması gerekmektedir.

| 👄 AKINSOFT NetSü                   | irūcū Plus s6.06.06                                       |                                           |                                                            |           |                       |            |              |           | —         | ٥       | ×     |
|------------------------------------|-----------------------------------------------------------|-------------------------------------------|------------------------------------------------------------|-----------|-----------------------|------------|--------------|-----------|-----------|---------|-------|
| <u>Cari / Kursiyer</u> <u>D</u> er | rs İşlemleri <u>K</u> asa <u>B</u> anka <u>A</u> raç İşle | emleri <u>M</u> ebbis <u>E</u> vrak Takip | <u>S</u> MS <u>Y</u> etkili <u>N</u> otlar Ya <u>r</u> dım |           |                       |            |              |           |           |         |       |
| Kısayol Çubuğu                     | × Cari/Personel Ka                                        | ayıt ×                                    |                                                            |           | Q Kurum : MTSK ÖZEL S | URUCU KURS | U - (1 - M.1 | r.s.k.)   | Kullanıcı | Yetkili |       |
| 👤 Cari/Pe                          | ersonel Kayıt                                             |                                           |                                                            |           |                       | Bul        | Yazdır       | Dosya     | Kopyala K | isayol  | Kapat |
| USTA ÖG                            | GREIICÎ USTA ÖGRE                                         | WCI    Cavi Vi                            | pi : Personal                                              |           |                       |            |              |           |           |         |       |
| Gari Kodu                          | 2                                                         | Ket Ozer fammar                           |                                                            |           |                       |            |              |           |           |         |       |
| Ünvan                              | USTA ÖĞRETİCİ                                             | D                                         | urumu Aktif 🗸                                              |           |                       |            |              |           |           |         |       |
| Adı                                | USTA                                                      | C                                         | ari Tipi Personel v                                        |           |                       |            |              |           |           |         |       |
| Soyadı                             | ÖGRETİCİ                                                  | Kayıt                                     | Tarihi 01.01.2020                                          | Resim Yok |                       |            |              |           |           |         |       |
| Cep Tel 1                          | USXX XXX XX XX                                            |                                           |                                                            |           |                       |            |              |           |           |         |       |
| Cep Tel 2                          |                                                           | T.C. Kin                                  | lik No 1111111111                                          |           |                       |            |              |           |           |         |       |
| E-Mail Adresi                      |                                                           |                                           |                                                            | -         |                       |            |              |           |           |         |       |
| Adresi<br>Akınsoft P               | Plaza                                                     |                                           |                                                            | 23 Q /    |                       |            |              |           |           |         |       |
| ©                                  | Önceki (                                                  | Sonraki                                   | ekie                                                       | ⊖ sı      | ⊗ Kaydet              |            |              | $\otimes$ | ) Vazgeç  |         | ⊜     |

### 3.2.2. Cari/Personel Listesi

Kayıtlı olan cari ve personellerin listesini alabildiğiniz alandır. Filtreleme kriterlerinden faydalanarak cari ve personellerinizi daha seri bir şekilde tespit edebilirsiniz. Cari ve personellerin kartında düzenleme yapmak istiyorsanız, düzenleme yapacağınız kaydı çift tıklayarak ya da "Kartını Aç" butonu ile ilgili Cari/Personel kartını açıp gerekli düzenlemeleri yapabilirsiniz.

| ari / Kursiyer                                                                             | Ders İşlemleri                                                                                                    | Kasa Banka                            | Araç İşlemleri  | Mebbis Evrak Takip SM | S <u>Y</u> etkili <u>N</u> otlar Ya <u>r</u> dım |          |                |                  |                         |          | _                  |      |
|--------------------------------------------------------------------------------------------|----------------------------------------------------------------------------------------------------|---------------------------------------|-----------------|-----------------------|--------------------------------------------------|----------|----------------|------------------|-------------------------|----------|--------------------|------|
| Kısayol Çub                                                                                | uğu                                                                                                    | × Cari/Pe                             | ersonel Listesi | ×                     |                                                  |          | Q K            | urum : MTSK ÖZEL | SÜRÜCÜ KURSU - (1 - M.T | .S.K.) K | Cullanıcı : Yetkil | li   |
| Cari,                                                                                      | /Persone                                                                                                    | Listesi                               |                 |                       |                                                  |          |                |                  | Kartını A               | ç Yazdır | Kısayollar         | Kapa |
| Özel                                                                                       | Öz <u>e</u> l Alan Fit.                                                                                                 | Sıralama                              | :: Cari Tipi    | Ticari Ünvan          | Adı                                              | Soyadı   | T.C. Kimlik No | Vergi No         | Mebbis Kayıt No         | Grubu    |                    | Cep  |
| iltreleme                                                                                  | Filtreleme 2                                                                                                    | Aralıklar                             | Personel        | USTA ÖĞRETİCİ         | USTA                                             | ÖGRETİCİ | 11111111111    |                  |                         |          |                    | 05X) |
| Ticari<br>Tc. Kii<br>V.<br>Ce<br>Belge<br>Öğre<br>Mebbis K<br>Cari Tipi<br>Orari<br>Durumu | Ünvan Ad Soyadı Soyadı Soyadı Dilk Ko ergi No prel 1 E-Mail Grubu Zin No Türleri Brans Gorevi Lici Tipi Qyt Ko Personel | · · · · · · · · · · · · · · · · · · · |                 |                       |                                                  |          |                |                  |                         |          |                    |      |
| ARCIT                                                                                      | Pasir                                                                                                    | e nepsi                               |                 |                       |                                                  |          |                |                  |                         |          |                    |      |
| <b>Tiltr</b>                                                                               | ele 🔏                                                                                                    | 7 Temizle                             | <               |                       |                                                  |          |                |                  |                         |          |                    |      |
| Listelenen                                                                                 | Kayıt Sayısı                                                                                                    | 1                                     |                 |                       |                                                  |          |                |                  |                         | Filtrele | me Secenekleri     |      |

#### NetSürücü Plus Yardım Dokümanı Kılavuzu

### 3.3. Raporlar

### 3.3.1. Cari / Kursiyer Görüşme Listesi

Kursiyer kartına girmiş olduğunuz görüşmelerin listesini alabildiğiniz alandır. Filtreleme kriterlerinden faydalanarak görüşme kayıtlarınızı daha seri bir şekilde tespit edebilirsiniz.

| AKINSOFT NetSürücü Plus s6.06.06                                                                              |                                            |                                      |                                   |              |       |        |               |                       |                       | —                 | ð X        |
|----------------------------------------------------------------------------------------------------|--------------------------------------------|--------------------------------------|-----------------------------------|--------------|-------|--------|---------------|-----------------------|-----------------------|-------------------|------------|
| <u>C</u> ari / Kursiyer <u>D</u> ers Işlemleri <u>K</u> asa <u>B</u> an<br>Kısayol Çubuğu × <mark>Gö</mark> r | ka <u>A</u> raç işlemleri<br>rüşme Listesi | <u>M</u> ebbis <u>E</u> vrak Takip S | MS <u>Y</u> etkili <u>N</u> otlar | Yardım       |       |        | Q Kurum       | : MTSK ÖZEL SÜRÜCÜ KI | JRSU - (1 - M.T.S.K.) | ) Kullanıcı : Y   | (etkili    |
| 🞝 Görüşme Listesi                                                                                             |                                            |                                      |                                   |              |       |        | Kartını Aç    | Risk Güncelleme       | Yazdır                | Kısayollar        | Kapat      |
| Filtreleme Aralıklar Sıralama                                                                                 | :: Tip                                     | Tarih                                | Söz Verilen Tarih                 | Ticari Ünvan | Adı   | Soyadı | Konu          | Görüşülen Kişi        | Görüşen Kişi          | Görüşme Detay     | 'n         |
| Görüşme Bilgileri                                                                                             | Kursiyer                                   | 27.12.2020 21:07:06                  | 1.01.2021                         |              | Ahmet | AK     | Bilgilendirme | Ahmet AK              | Yetkili               | Taksit ödemesi    | i hakkında |
| Konu                                                                                                    |                                            |                                      |                                   |              |       |        |               |                       |                       |                   |            |
| Görüsülen Kisi                                                                                                |                                            |                                      |                                   |              |       |        |               |                       |                       |                   |            |
|                                                                                                    | -                                          |                                      |                                   |              |       |        |               |                       |                       |                   |            |
| Gorușen Kiși                                                                                                  |                                            |                                      |                                   |              |       |        |               |                       |                       |                   |            |
| Görüşme Detayı                                                                                                |                                            |                                      |                                   |              |       |        |               |                       |                       |                   |            |
| Kontroller                                                                                                    |                                            |                                      |                                   |              |       |        |               |                       |                       |                   |            |
| Görüşme Tarihi ile Söz Verilen Tarih<br>arasında bakiyesini kapatmayanları<br>göstər                          |                                            |                                      |                                   |              |       |        |               |                       |                       |                   |            |
| Tipi                                                                                                    | _                                          |                                      |                                   |              |       |        |               |                       |                       |                   |            |
| ◯ Cari                                                                                                    | :                                          |                                      |                                   |              |       |        |               |                       |                       |                   |            |
| Kurshver                                                                                                    |                                            |                                      |                                   |              |       |        |               |                       |                       |                   |            |
|                                                                                                    |                                            |                                      |                                   |              |       |        |               |                       |                       |                   |            |
|                                                                                                    |                                            |                                      |                                   |              |       |        |               |                       |                       |                   |            |
|                                                                                                    |                                            |                                      |                                   |              |       |        |               |                       |                       |                   |            |
|                                                                                                    |                                            |                                      |                                   |              |       |        |               |                       |                       |                   |            |
|                                                                                                    |                                            |                                      |                                   |              |       |        |               |                       |                       |                   |            |
|                                                                                                    |                                            |                                      |                                   |              |       |        |               |                       |                       |                   |            |
|                                                                                                    |                                            |                                      |                                   |              |       |        |               |                       |                       |                   |            |
|                                                                                                    |                                            |                                      |                                   |              |       |        |               |                       |                       |                   |            |
|                                                                                                    |                                            |                                      |                                   |              |       |        |               |                       |                       |                   |            |
| Temizle                                                                                                    |                                            |                                      |                                   |              |       |        |               |                       |                       |                   |            |
| · · · · · · · · · · · · · · · · · · ·                                                                         | <                                          |                                      |                                   |              |       |        |               |                       |                       |                   |            |
| Listelenen Kayıt Sayısı                                                                                       |                                            |                                      |                                   |              |       |        |               |                       |                       | Filtreleme Seçene | kleri 🔻    |

### 3.3.2. Cari / Kursiyer Hareket Listesi

Kursiyerlerinize kaydettiğiniz tüm hareketleri detaylı bir şekilde görüntüleyebileceğiniz alandır. Bu ekranda aynı zamanda tüm hareketleri tek ekranda görüntüleme imkânınız olacağı için tüm borç/alacak toplamlarını ve işlem tiplerine göre toplamları alabilmeniz de sağlanmıştır.

| ari / Kursiyer Ders İşlemleri Kasa Banka Ara | aç İşlemleri <u>M</u> | ebbis <u>E</u> vrak Ti | akip <u>S</u> MS <u>Y</u> et | kili <u>N</u> otlar Ya <u>r</u> | dım     |             |              |                    |                    |             |                    | ^     |
|----------------------------------------------|-----------------------|------------------------|------------------------------|---------------------------------|---------|-------------|--------------|--------------------|--------------------|-------------|--------------------|-------|
| Kısayol Çubuğu × Cari / Kursi                | yer Hareket List      | isi ×                  |                              |                                 |         |             | Q Kurt       | m : MTSK ÖZEL SÜRÜ | DCÜ KURSU - (1 - M | .T.S.K.) Ki | Illanıcı : Yetkili | (     |
| Cari / Kursiyer Hareket L                    | istesi                |                        |                              |                                 |         |             |              | Kartı Aç           | Hareketi Aç        | Yazdır K    | sayollar           | Kapat |
| lareket Cari / Kursiyer Sıralama Yetkili     | :: Bil. Kodu          | ari Bil. Kodu          | İşlem Tarihi                 | Vadesi                          | Aday No | Cari Tipi   | Ticari Ünvan | Adı                | Soyadı             | İşlem Türü  | İşlem Tipi         | Bo    |
| Evrak No ile                                 | 2                     | 1                      | 27.12.2020 21:               | 1.09.2020                       |         | Kursiyer    |              | Ahmet              | AK                 | Evrak       | Taksit             |       |
| Aciklama                                     | 3                     |                        | 27.12.2020 21:               | 1.10.2020                       |         | Kursiyer    |              | Ahmet              | AK                 | Evrak       | Taksit             |       |
| telem Timi Hepsi                             | -                     |                        | 27.12.2020 21:               | 1.11.2020                       |         | Kursiyer    |              | Ahmet              | AK                 | Evrak       | Taksit             |       |
| Işlem Turu Ticpsi                            | 5                     | 1                      | 27.12.2020 21                | 27.12.2020                      |         | Kursiyer    |              | Ahmet              | AK                 | Nakit       | Taksit             |       |
| Işlem Tipi nepsi 🗸 🗸                         |                       |                        |                              |                                 |         | indi siy ci |              |                    |                    |             | - ditoit           |       |
| Bilg.Kodu ile                                |                       |                        |                              |                                 |         |             |              |                    |                    |             |                    |       |
| Özel Kodu                                    |                       |                        |                              |                                 |         |             |              |                    |                    |             |                    |       |
| Kayıt Tarihi                                 |                       |                        |                              |                                 |         |             |              |                    |                    |             |                    |       |
| Tarihinden                                   |                       |                        |                              |                                 |         |             |              |                    |                    |             |                    |       |
| Tarihine 7                                   |                       |                        |                              |                                 |         |             |              |                    |                    |             |                    |       |
| İşlem Tarihi                                 |                       |                        |                              |                                 |         |             |              |                    |                    |             |                    |       |
| Tarihinden 📅                                 |                       |                        |                              |                                 |         |             |              |                    |                    |             |                    |       |
| Tarihine 1                                   |                       |                        |                              |                                 |         |             |              |                    |                    |             |                    |       |
|                                              | ·                     |                        |                              |                                 |         |             | •            |                    |                    |             |                    | ,     |
| Vade Tarihi                                  | :: İşlem Tipi         | Borç                   | A                            | lacak                           | Bakiye  | B/S/A       |              |                    |                    |             |                    |       |
| Tarihinden 7                                 | Taksit                |                        | 1.500,00                     | 1.000,00                        | 500,0   | 0 Borç      |              |                    |                    |             |                    |       |
| Tarihine 対                                   |                       |                        |                              |                                 |         |             |              |                    |                    |             |                    |       |
|                                              |                       |                        |                              |                                 |         |             |              |                    |                    |             |                    |       |
|                                              |                       |                        |                              |                                 |         |             |              |                    |                    |             |                    |       |
|                                              |                       |                        |                              |                                 |         |             |              |                    |                    |             |                    |       |
|                                              | Alt Toplamb           |                        |                              |                                 |         |             |              |                    |                    |             |                    |       |
|                                              | :: Borc               | Alacak                 | Baki                         | ve B/                           | 5/A     |             |              |                    |                    |             |                    |       |
|                                              | 1.                    | 00.00                  | 1.000,00                     | 500,00 Bo                       | rc      |             |              |                    |                    |             |                    |       |
|                                              |                       |                        |                              |                                 |         |             |              |                    |                    |             |                    |       |
| 🍸 Filtrele 🦪 Temizle                         | 1                     |                        |                              |                                 |         |             |              |                    |                    |             |                    |       |
|                                              |                       |                        |                              |                                 |         |             |              |                    |                    |             |                    |       |

NetSürücü Plus Yardım Dokümanı Kılavuzu

### 3.3.3. Kursiyer Bakiye Listesi

Kursiyerlerinizin toplam borç/alacak bilgilerini detay yer almaksızın raporlayabileceğiniz alandır. Rapor üzerinde yalnızca borç/alacak toplamları ve kursiyer bakiyesi yer almaktadır.

| 🖶 AKINSOFT NetSürücü Plus s6.06.06<br>Cari / Kursiver Ders İşlemleri Kasa Banka A | rac İşlemleri Mebl | ois Evrak Takip SMS Yetki | li Notlar Yardım |        |        |                      |                        | -                | o ×         |
|-----------------------------------------------------------------------------------|--------------------|---------------------------|------------------|--------|--------|----------------------|------------------------|------------------|-------------|
| Kısayol Çubuğu × Kursiyer                                                         | Bakiye Listesi     | ×                         | -                |        | Q Kur  | rum : MTSK ÖZEL SÜRÜ | CÜ KURSU - (1 - M.T.S. | K.) Kullanıcı :  | Yetkili     |
| Kursiyer Bakiye Listesi                                                           |                    |                           |                  |        |        | Kursiyer Kart A      | Yazdır                 | Kısayollar       | Kapat       |
| Filtre 1 Filtre 2 Sıralama Özel Yetkili                                           | :: Bil. Kodu       | Aday No Tc. Kimlik No     | Vergi No Adı     | Soyadı | Borç   | Alacak               | Bakiye Tipi            | Kesilen Fatura 1 | Toplamı Avu |
| Mebbis Kriterleri                                                                 |                    | 1 1111111111              | Ahmet            | AK     | 1.500, | 00 1.000,00          | 500,00 Borç            |                  | 0,00 Hay    |
| Yıl 2020                                                                          |                    |                           |                  |        |        |                      |                        |                  |             |
| Ay Aralık                                                                         |                    |                           |                  |        |        |                      |                        |                  |             |
| Grup Grup 1                                                                       |                    |                           |                  |        |        |                      |                        |                  |             |
| Sube A                                                                            |                    |                           |                  |        |        |                      |                        |                  |             |
| Hızlı Mebbis Dönem Arama                                                          | 1                  |                           |                  |        |        |                      |                        |                  |             |
| Bila Kodu ile                                                                     | -                  |                           |                  |        |        |                      |                        |                  |             |
| Adu                                                                               |                    |                           |                  |        |        |                      |                        |                  |             |
| Sovadı                                                                            |                    |                           |                  |        |        |                      |                        |                  |             |
| Tc. Kimlik No                                                                     |                    |                           |                  |        |        |                      |                        |                  |             |
| Aday No ile                                                                       |                    |                           |                  |        |        |                      |                        |                  |             |
| Kursiyer Grubu                                                                    | <                  |                           |                  |        |        |                      |                        |                  |             |
| Kurs Özel Grubu                                                                   | :: İşlem Tipi      | Borç Alacak               | Bakiye B/S/A     |        |        |                      |                        |                  |             |
| Bakiye Türü                                                                       | Taksit             | 1.500,00 1.000            | 0,00 500,00 Borç |        |        |                      |                        |                  |             |
| O Borç O Alacak   Hepsi                                                           |                    |                           |                  |        |        |                      |                        |                  |             |
| Bakiye Kriteri                                                                    |                    |                           |                  |        |        |                      |                        |                  |             |
| 🔾 Faturası kesilmeyen kayıtlar                                                    |                    |                           |                  |        |        |                      |                        |                  |             |
| 🔘 Bakiyesi sıfırdan büyük olan kayıtlar                                           |                    |                           |                  |        |        |                      |                        |                  |             |
| O Bakiyesi sıfır olan kayıtlar                                                    | Alt Toplamlar      | Alacali                   | BICIA            |        |        |                      |                        |                  |             |
| Hepsi                                                                             | 1.500              | 0,00 1.000,00             | 500,00 Borç      |        |        |                      |                        |                  |             |
| 🍸 Filtrele 🦪 Temizle                                                              |                    |                           |                  |        |        |                      |                        |                  |             |
| Listelenen Kayıt Sayısı 1 ?                                                       |                    |                           |                  |        |        |                      |                        | Filtreleme Seçer | nekleri 🔻   |

# 3.3.4. Cari Bakiye Listesi

Carilerinizin toplam borç/alacak bilgilerini detay yer almaksızın raporlayabileceğiniz alandır. Rapor üzerinde yalnızca borç/alacak toplamları ve cari bakiyesi yer almaktadır.

|                                                        |                                      |             | Sivis reckin rectin   | r Yardım             |          |      |              |            |                      |         |                  |       |
|--------------------------------------------------------|--------------------------------------|-------------|-----------------------|----------------------|----------|------|--------------|------------|----------------------|---------|------------------|-------|
| Kisayol Çubuğu X Cari Bakiyu                           | e Listesi 💦 👋                        |             |                       |                      |          |      | Q Kurum : M1 | SK ÖZEL SÜ | RÜCÜ KURSU - (1 - M. | T.S.K.) | Kullanıcı : Yetk | cili  |
| Cari Bakiye Listesi                                    |                                      |             |                       |                      |          |      |              |            | Cari Kart Aç         | Yazdır  | Kısayollar       | Kapat |
| iltre 1 <u>S</u> ıralama Ö <u>z</u> el <u>Y</u> etkili | Cari Bil. Kodu                       | Cari Tipi T | icari Ünvan           | Tc. Kimlik No        | Vergi No | Adı  | Soyadı       | Borç       | Alacak               | Ba      | kiye Tipi        | Gr    |
| Bilg.Kodu ile                                          | 2                                    | Personel U  | ISTA ÖĞRETİCİ         | 11111111111          |          | USTA | ÖGRETİCİ     |            | 3.500,00             | 0,00    | 3.500,00 Borç    |       |
| Adı                                                    |                                      |             |                       |                      |          |      |              |            |                      |         |                  |       |
| Soyadı                                                 |                                      |             |                       |                      |          |      |              |            |                      |         |                  |       |
| Ticari Ünvan                                           |                                      |             |                       |                      |          |      |              |            |                      |         |                  |       |
| Tc. Kimlik No                                          |                                      |             |                       |                      |          |      |              |            |                      |         |                  |       |
| Vergi No                                               |                                      |             |                       |                      |          |      |              |            |                      |         |                  |       |
| Cari Grubu 🗸                                           |                                      |             |                       |                      |          |      |              |            |                      |         |                  |       |
| Bakiye Türü                                            |                                      |             |                       |                      |          |      |              |            |                      |         |                  |       |
| O Borç O Alacak O Hepsi                                |                                      |             |                       |                      |          |      |              |            |                      |         |                  |       |
| Bakiye Kriteri                                         |                                      |             |                       |                      |          |      |              |            |                      |         |                  |       |
| 🔿 Bakiyesi sıfırdan büyük olan kayıtlar                |                                      |             |                       |                      |          |      |              |            |                      |         |                  |       |
| O Bakivesi sıfır olan kavıtlar                         |                                      |             |                       |                      |          |      |              |            |                      |         |                  |       |
|                                                        | <                                    | 1-          | 1                     | fereese.             |          | 1    |              |            |                      |         |                  |       |
| () Hepsi                                               | :: Işlem Tipi                        | Borç        | Alacak Bak            | iye B/S/A            |          | ]    |              |            |                      |         |                  |       |
| İlk Bakiye Tarihi                                      | riddş                                | 3.300,      | .00 0,00              | 3.300,00 Borç        |          |      |              |            |                      |         |                  |       |
| İslem Tarihi                                           |                                      |             |                       |                      |          |      |              |            |                      |         |                  |       |
|                                                        |                                      |             |                       |                      |          |      |              |            |                      |         |                  |       |
|                                                        |                                      |             |                       |                      |          |      |              |            |                      |         |                  |       |
|                                                        |                                      |             |                       |                      |          |      |              |            |                      |         |                  |       |
|                                                        |                                      |             |                       |                      |          |      |              |            |                      |         |                  |       |
|                                                        | Alt Toplamlar                        | a terration | Instance              | prote [              |          |      |              |            |                      |         |                  |       |
|                                                        | Alt Toplamlar<br>:: Borç<br>3,500.00 | Alacak      | Bakiye                | B/S/A<br>00 Borc     |          |      |              |            |                      |         |                  |       |
|                                                        | Alt Toplamlar<br>:: Borç<br>3.500,00 | Alacak<br>0 | Bakiye<br>0,00 3.500, | B / S / A<br>00 Borç |          |      |              |            |                      |         |                  |       |
| ▼ Filtrele                                             | Alt Toplamlar<br>Borç<br>3.500,00    | Alacak<br>0 | Bakiye<br>0,00 3.500, | B / S / A<br>00 Borç |          |      |              |            |                      |         |                  |       |

#### NetSürücü Plus Yardım Dokümanı Kılavuzu

# 3.3.5. Cari / Kursiyer Fatura Listesi

Kursiyerlerinize daha önce düzenlediğiniz faturaların raporunu alabileceğiniz alandır.

| Kısayol Çubuğu 🛛 🕹 🖌 Fatura I | istesi        | ×               |                |                       |                     |                      | Q Kurum : MTS | K ÖZEL SÜRÜCÜ KURS | 5U - (1 - M.T.S.K. | .) Kull    | anıcı : Yetki | li   |
|-------------------------------|---------------|-----------------|----------------|-----------------------|---------------------|----------------------|---------------|--------------------|--------------------|------------|---------------|------|
| Fatura Listesi                |               |                 |                |                       |                     |                      |               |                    | Kartını Aç         | Yazdır     | Kısayollar    | Kap  |
| releme Aralıklar Sıralama     | :: Aday No Fa | tura No         | Fatura Tarihi  | Vadesi                | Ticari Ünvan        | Adı                  | Soyadı        | KDV. %             | Kdv Toplamı        | Ara Toplam | Toplam T      | utar |
| Ünvan                         | ▶ 0 FT        | R0001           | 27.12.2020     | 27.12.2020            | Ahmet AK            | Ahmet                | AK            | 8,00               | 111,11             | 1.388,89   | 1.500         | 0,00 |
| Adu                           |               |                 |                |                       |                     |                      |               |                    |                    |            |               |      |
| Sovadı                        |               |                 |                |                       |                     |                      |               |                    |                    |            |               |      |
| Vergi No                      |               |                 |                |                       |                     |                      |               |                    |                    |            |               |      |
| . Kimlik No                   |               |                 |                |                       |                     |                      |               |                    |                    |            |               |      |
| ergi Dairesi                  |               |                 |                |                       |                     |                      |               |                    |                    |            |               |      |
| Fatura No                     |               |                 |                |                       |                     |                      |               |                    |                    |            |               |      |
|                               |               |                 |                |                       |                     |                      |               |                    |                    |            |               |      |
| Bilg.Kodu ile                 |               |                 |                |                       |                     |                      |               |                    |                    |            |               |      |
| Bilg.Kodu ile                 |               |                 |                |                       |                     |                      |               |                    |                    |            |               |      |
| Bilg.Kodu ile                 |               |                 |                |                       |                     |                      |               |                    |                    |            |               |      |
| Bilg.Kodu ile                 | 5             |                 |                |                       |                     |                      |               |                    |                    |            |               |      |
| Bilg.Kodu ile                 |               |                 |                |                       |                     |                      |               |                    |                    |            |               |      |
| Bilg.Kodu ile                 |               |                 |                |                       |                     |                      |               |                    |                    |            |               |      |
| Bilg.Koduile                  |               |                 |                |                       |                     |                      |               |                    |                    |            |               |      |
| Bilg.Kodu ile                 |               |                 |                |                       |                     |                      |               |                    |                    |            |               |      |
| Bilg,Kodu life                |               |                 |                |                       |                     |                      |               |                    |                    |            |               |      |
| Bilg.Kodu ile                 |               |                 |                |                       |                     |                      |               |                    |                    |            |               |      |
| Bilg.Kodu ile                 |               |                 |                |                       |                     |                      |               |                    |                    |            |               |      |
| Bilg.Kodu ile                 |               |                 |                |                       |                     |                      |               |                    |                    |            |               |      |
| Bilg.Kodu ile                 |               |                 |                |                       |                     |                      |               |                    |                    |            |               |      |
| Bilg.Kodu ile                 | Alt Toplamlar | ·· iskon        | to Toplam. Kdu | Toplany               | ca<br>Toolan Toolan |                      |               |                    |                    |            |               |      |
| Bilg.Kodu ile                 | Alt Toplamlar | :: <u>İskon</u> | to Toplamı Kdv | Toplamı Arı<br>111,11 | a Toplam 7388,89    | am Tutar<br>1.500.00 |               |                    |                    |            |               |      |

# 3.3.6. Ödenmeyen Taksitler Raporu

Vadesi geçmesine rağmen henüz ödenmemiş olan taksit hareketlerinin raporunu alabileceğiniz alandır.

| Kısayol Çubuğ | ju ×             | Ödenmeyen             | Taksitler Rap | ioru ×         |                 |          |         |          |           |              | Q Kur | um : MTSK | ÖZEL SÜRÜ | CÜ KURSU - (1 - M. | т.ѕ.к.)  | Kullanıcı : Yetki | 1     |
|---------------|------------------|-----------------------|---------------|----------------|-----------------|----------|---------|----------|-----------|--------------|-------|-----------|-----------|--------------------|----------|-------------------|-------|
| Öden          | meyen Tak        | sitler Rap            | oru           |                |                 |          |         |          |           |              |       |           | Rartı Aç  | Hareketi Aç        | Yazdır   | Kısayollar        | Kapat |
| areket Cari / | Kursiyer Sıralam | a <u>Y</u> etkili     | :: Bil. Kodu  | Cari Bil. Kodu | İşlem Tarihi    | Vadesi   | Aday    | No       | Cari Tipi | Ticari Ünvan |       | Adı       |           | Soyadı             | İşlem Tü | irü İşlem Tipi    | Bor   |
| Evrak No      | ile              |                       | ▶ 4           |                | 1 27.12.2020 21 | 1.11.202 | 0       |          | Kursiyer  |              |       | Ahme      | t         | AK                 | Evrak    | Taksit            |       |
| Açıklama      |                  |                       |               |                |                 |          |         |          |           |              |       |           |           |                    |          |                   |       |
| İslem Türü    | Hepsi            | ~                     |               |                |                 |          |         |          |           |              |       |           |           |                    |          |                   |       |
| İslem Tini    | Hepsi            | ~                     |               |                |                 |          |         |          |           |              |       |           |           |                    |          |                   |       |
| Bilg.Kodu     | ile              |                       |               |                |                 |          |         |          |           |              |       |           |           |                    |          |                   |       |
| Özel Kodu     |                  | :=                    |               |                |                 |          |         |          |           |              |       |           |           |                    |          |                   |       |
| Kayıt Tarihi  |                  |                       |               |                |                 |          |         |          |           |              |       |           |           |                    |          |                   |       |
| Tarihinden    |                  | <b>†</b>              |               |                |                 |          |         |          |           |              |       |           |           |                    |          |                   |       |
| Tarihine      |                  | <b>†</b>              |               |                |                 |          |         |          |           |              |       |           |           |                    |          |                   |       |
|               |                  |                       |               |                |                 |          |         |          |           |              |       |           |           |                    |          |                   |       |
| Işlem Tarihi  |                  |                       |               |                |                 |          |         |          |           |              |       |           |           |                    |          |                   |       |
| Tarihinden    |                  | 7                     |               |                |                 |          |         |          |           |              |       |           |           |                    |          |                   |       |
| Tarihine      |                  | 7                     | <             |                |                 |          |         |          |           |              |       |           |           |                    |          |                   |       |
| Vade Tarihi   |                  |                       | :: İslem Tin  | i Borr         | . 1             | Macak    | Bakiye  |          | 3/5/4     |              | •     |           |           |                    |          |                   |       |
| Tarihinde     | en               | 7                     | Taksit        |                | 500,00          | ucuk     | 0,00    | 500,00 1 | Borç      |              |       |           |           |                    |          |                   |       |
| Tarihir       | ne               | <b>†</b>              |               |                |                 |          |         |          |           |              |       |           |           |                    |          |                   |       |
|               |                  |                       |               |                |                 |          |         |          |           |              |       |           |           |                    |          |                   |       |
|               |                  |                       |               |                |                 |          |         |          |           |              |       |           |           |                    |          |                   |       |
|               |                  |                       |               |                |                 |          |         |          |           |              |       |           |           |                    |          |                   |       |
|               |                  |                       | Alt Toplan    | lar.           |                 |          |         |          |           |              |       |           |           |                    |          |                   |       |
|               |                  |                       | :: Borc       | Alaca          | k Bak           | ive      | B/S/A   | 1        |           |              |       |           |           |                    |          |                   |       |
|               |                  |                       | •             | 500,00         | 0,00            | 500,     | 00 Borç |          |           |              |       |           |           |                    |          |                   |       |
|               |                  |                       |               |                |                 |          |         |          |           |              |       |           |           |                    |          |                   |       |
|               |                  | and the second second |               |                |                 |          |         |          |           |              |       |           |           |                    |          |                   |       |

#### NetSürücü Plus Yardım Dokümanı Kılavuzu

### 3.3.7. Eksik Evrak Listesi

Kursiyerlerinize ait hangi evrakların alındığı yada eksik olduğunun raporunu alabileceğiniz alandır.

| 👄 AKINSOFT NetSürücü Plus s6.06.06        |                  |            |                        |                |                 |                    |                            |                                |                          |                          |             | - 6              | ×             |
|-------------------------------------------|------------------|------------|------------------------|----------------|-----------------|--------------------|----------------------------|--------------------------------|--------------------------|--------------------------|-------------|------------------|---------------|
| Cari / Kursiyer Ders İşlemleri Kasa Banka | Araç İşlemleri M | 1ebbis Evr | ak Takip SMS           | Yetkili Notlar | Yardım          |                    |                            | C Kurum : MTSK                 |                          | RSU - (1 - M.T.S.        | (J) (K)     | illanıcı : Yetki | ili           |
| Kisayor çabağa 💦 🗠                        | CYTOR EISTER     |            |                        |                |                 |                    |                            | ~                              |                          |                          |             |                  |               |
| 🧟 Eksik Evrak Listesi                     |                  |            |                        |                |                 |                    |                            |                                |                          |                          |             |                  | ₽∏ŧ           |
|                                           |                  | 1          | [                      |                |                 |                    |                            |                                |                          | Kartını Aç               | Yazdır      | Kısayollar       | Kapat         |
| Filtreleme Aralıklar Özel Sıralama        | :: Kursiyer Bil  | Aday No    | Adı Soyadı<br>Ahmet AK | TC. Kimlik No  | Belge Türü<br>B | Biometrik Fotograf | Sözleşme Belgesi<br>Meycut | 1 Sözleşme Belgesi 2<br>Meycut | 2 Eğitim Belges<br>Eksik | i Sağlık Raporu<br>Eksik | Savcilik Be | elgesi Imza (    | Orneği<br>sik |
|                                           |                  |            |                        |                |                 | L.J.M              |                            | The read                       | LIDIK                    | CROM                     | Enon.       |                  |               |
|                                           |                  |            |                        |                |                 |                    |                            |                                |                          |                          |             |                  |               |
| Grup                                      |                  |            |                        |                |                 |                    |                            |                                |                          |                          |             |                  |               |
| Sube                                      |                  |            |                        |                |                 |                    |                            |                                |                          |                          |             |                  |               |
| Hızlı Mebbis Dönem Arama                  |                  |            |                        |                |                 |                    |                            |                                |                          |                          |             |                  |               |
| Kursiyer Bilgileri                        |                  |            |                        |                |                 |                    |                            |                                |                          |                          |             |                  |               |
| Adı                                       |                  |            |                        |                |                 |                    |                            |                                |                          |                          |             |                  |               |
| Soyadı                                    |                  |            |                        |                |                 |                    |                            |                                |                          |                          |             |                  |               |
| Aday No ile                               |                  |            |                        |                |                 |                    |                            |                                |                          |                          |             |                  |               |
| Tc. Kimlik No                             |                  |            |                        |                |                 |                    |                            |                                |                          |                          |             |                  |               |
| Kurs Özel Grubu 🗸 🗸 🗸                     | :                |            |                        |                |                 |                    |                            |                                |                          |                          |             |                  |               |
| Evrak Türleri                             |                  |            |                        |                |                 |                    |                            |                                |                          |                          |             |                  |               |
| 🗌 Biometrik Fotoğraf                      |                  |            |                        |                |                 |                    |                            |                                |                          |                          |             |                  |               |
| 🗌 Sözleşme Belgesi 1                      |                  |            |                        |                |                 |                    |                            |                                |                          |                          |             |                  |               |
| Sözleşme Belgesi 2                        |                  |            |                        |                |                 |                    |                            |                                |                          |                          |             |                  |               |
| 🗌 Eğitim Belgesi                          |                  |            |                        |                |                 |                    |                            |                                |                          |                          |             |                  |               |
| Sağlık Raporu                             |                  |            |                        |                |                 |                    |                            |                                |                          |                          |             |                  |               |
| Savcılık Belgesi                          |                  |            |                        |                |                 |                    |                            |                                |                          |                          |             |                  |               |
| T İmza Örneği                             |                  |            |                        |                |                 |                    |                            |                                |                          |                          |             |                  |               |
| 🍸 Filtrele 🦪 Temizle                      |                  |            |                        |                |                 |                    |                            |                                |                          |                          |             |                  |               |
| Listelenen Kayıt Sayısı 1                 |                  |            |                        |                |                 |                    |                            |                                |                          |                          | Filtreler   | ne Seçenekleri   | v             |

#### 3.4. Tanımlar

### 3.4.1.Referans Grubu / Alt Grubu

Kursiyer kaydında seçimi yapabilmeniz için Referans Grubu ve Alt Grup kaydı yapabileceğiniz tanımlama alanıdır.

| 😔 Grup Kayıt      |              |                  |          |            | ×          |
|-------------------|--------------|------------------|----------|------------|------------|
| Refera            | ans Gr       | ubu              |          |            |            |
| A                 | lı Kurs Çalı | ışanı            |          |            |            |
| Açıklam           | a            |                  |          |            |            |
| Sıra N            | •            |                  | $\sim$   | $\bigcirc$ | $\bigcirc$ |
| $\bigcirc$        | $\odot$      | ( <del>+</del> ) | Θ        | $\odot$    | $\otimes$  |
| Grup Adı          |              |                  | Açıklama |            |            |
| Kurs Çalışanı     |              |                  |          |            |            |
| 📕 Alt Gr          | up Kay       | /it              |          |            |            |
| Ad                | Akraba       |                  |          |            |            |
| Açıklam           | a            |                  |          |            |            |
| Sıra N            | 0            |                  |          |            |            |
| $\langle \rangle$ | $\odot$      | $\oplus$         | Θ        | $\odot$    | $\otimes$  |
| Grup Adı          |              |                  | Açıklama |            | ^          |
| Akraba            |              |                  |          |            |            |
| ranidigi          |              |                  |          |            |            |
|                   |              |                  |          |            |            |
|                   |              |                  |          |            |            |
|                   |              |                  |          |            |            |

# 3.4.2.Özel Grubu / Alt Grubu

Kursiyer kaydında seçimi yapabilmeniz için Özel Grubu ve Alt Grup kaydı yapabileceğiniz tanımlama alanıdır.

| 😔 Grup Kayıt                                                                                           |                    |              |                      |         |           |
|----------------------------------------------------------------------------------------------------|--------------------|--------------|----------------------|---------|-----------|
| 📕 Kurs Ö                                                                                               | zel Gr             | ubu          |                      |         |           |
| Adı                                                                                                    | Özel İndi          | rim          |                      |         |           |
| Açıklama                                                                                               |                    |              |                      |         |           |
| Sıra No                                                                                                |                    |              |                      |         |           |
| $\langle \rangle$                                                                                      | $\odot$            | $\oplus$     | Θ                    | $\odot$ | $\otimes$ |
| : Grup Adı                                                                                             |                    |              | Açıklama             |         |           |
| Özel İndirim                                                                                           |                    |              |                      |         |           |
|                                                                                                    |                    |              |                      |         |           |
| 📕 Alt Gru                                                                                              | ıp Kay             | ıt           |                      |         |           |
| Alt Gru                                                                                                | ıp Kay<br>%50 İndi | It           |                      |         |           |
| Alt Gru                                                                                                | ip Kay<br>%50 İndi | it           |                      |         |           |
| Alt Gru<br>Adı<br>Açıklama<br>Sıra No                                                                  | IP Kay<br>%50 İndi | ıt<br>irimli | Θ                    | ⊙       | ×         |
| Alt Gru<br>Adı<br>Açıklama<br>Sıra No                                                                  | ip Kay<br>%50 İndi | ıt<br>irimli | (-)<br>Açıklama      | $\odot$ | ×         |
| Alt Gru<br>Adı<br>Açıklama<br>Sıra No                                                                  | ip Kay<br>%50 İndi | ıt<br>irimli | -<br>Açıklama        | $\odot$ | ×         |
| Alt Gru<br>Adı<br>Açıklama<br>Sıra No<br>Sıra No<br>Sıra Vo<br>Sıra Vo<br>Sıra Vo<br>Sıra Vo           | ip Kay<br>%50 İndi | ıt<br>irimli | -<br>Açıklama        | $\odot$ | ×         |
| Alt Gru<br>Adı<br>Açıklama<br>Sıra No<br>Sıra No<br>Sıra No<br>Sıra Vo<br>Sıra Vo                      | IP Kay<br>%50 İndi | ıt<br>irimli | <b>—</b><br>Açıklama | $\odot$ |           |
| Alt Gru<br>Adı<br>Açıklama<br>Sıra No<br>C<br>Sıra No<br>C<br>Sıra Vo<br>Sıra Vo<br>Sıra Vo<br>Sıra Vo | ip Kay<br>%50 İndi | ıt<br>irimli | —<br>Açıklama        |         | ×         |

# 3.4.3.Kurs Özel Grubu

Kursiyer kaydında seçimi yapabilmeniz için Kurs Özel Grubu tanımlama alanıdır.

| Kurs Özel Grubu                                                |
|----------------------------------------------------------------|
| Adı       2020 Yılı         Açıklama                           |
| Açıklama<br>Sıra No<br>C D O O O O O O O O O O O O O O O O O O |
| Grup Adı<br>2020 Yılı                                          |
| Grup Adı Açıklama<br>2020 Yılı                                 |
| 2020 Yılı                                                      |
|                                                                |

## 3.4.4.Kursiyer Risk Derecesi

Kursiyer kaydında seçimi yapabilmeniz için Risk Seviyesi Grubu yapabileceğiniz tanımlama alanıdır.

| 🕶 Grup Kayı             | t             |          |               |         | ×         |
|-------------------------|---------------|----------|---------------|---------|-----------|
| Risk                    | Seviyes       | i Grubu  | I             |         |           |
|                         | Adı 1. Derec  | e        |               |         |           |
| Açıkı                   | ama Az Kiskii | <u> </u> |               |         |           |
| <ul> <li>Sir</li> </ul> | a No          | •        | Θ             | $\odot$ | $\otimes$ |
| Grup Adı                |               |          | Açıklama      |         |           |
| 1. Derece               |               |          | Az Riskli     |         |           |
| 2. Derece               |               |          | Orta Riskli   |         |           |
| 3. Derece               |               |          | Yüksek Riskli |         |           |
|                         |               |          |               |         |           |
|                         |               |          |               |         |           |
|                         |               |          |               |         |           |
|                         |               |          |               |         |           |
|                         |               |          |               |         |           |
|                         |               |          |               |         |           |
|                         |               |          |               |         |           |
|                         |               |          |               |         |           |
|                         |               |          |               |         |           |
|                         |               |          |               |         |           |
|                         |               |          |               |         |           |
|                         |               |          |               |         |           |
|                         |               |          |               |         |           |
|                         |               |          |               |         |           |

#### 3.4.5.Avukat Tanımları

Kursiyer kaydında seçimi yapabilmeniz için Avukat kaydı yapabileceğiniz tanımlama alanıdır.

| 😎 Grup Kay        | ıt           |          |              |         | ×         |
|-------------------|--------------|----------|--------------|---------|-----------|
| Avu               | katlar       |          |              |         |           |
|                   | Adı Ahmet A  | Ak       |              |         |           |
| Açık              | lama Kurs Av | ukatı    |              |         |           |
| Si                | ra No        |          |              |         |           |
| $\langle \rangle$ | $\odot$      | $\oplus$ | Θ            | $\odot$ | $\otimes$ |
| Grup Adı          |              |          | Açıklama     |         |           |
| Ahmet Ak          |              |          | Kurs Avukatı |         |           |
|                   |              |          |              |         |           |
|                   |              |          |              |         |           |
|                   |              |          |              |         |           |
|                   |              |          |              |         |           |
|                   |              |          |              |         |           |
|                   |              |          |              |         |           |
|                   |              |          |              |         |           |
|                   |              |          |              |         |           |
|                   |              |          |              |         |           |
|                   |              |          |              |         |           |
|                   |              |          |              |         |           |
|                   |              |          |              |         |           |
|                   |              |          |              |         |           |
|                   |              |          |              |         |           |
|                   |              |          |              |         |           |
|                   |              |          |              |         |           |

### 3.4.6.Araç Türü Tanımları

Kursiyer kaydında seçimi yapabilmeniz için Araç Türü tanımlaması yapabileceğiniz alandır.

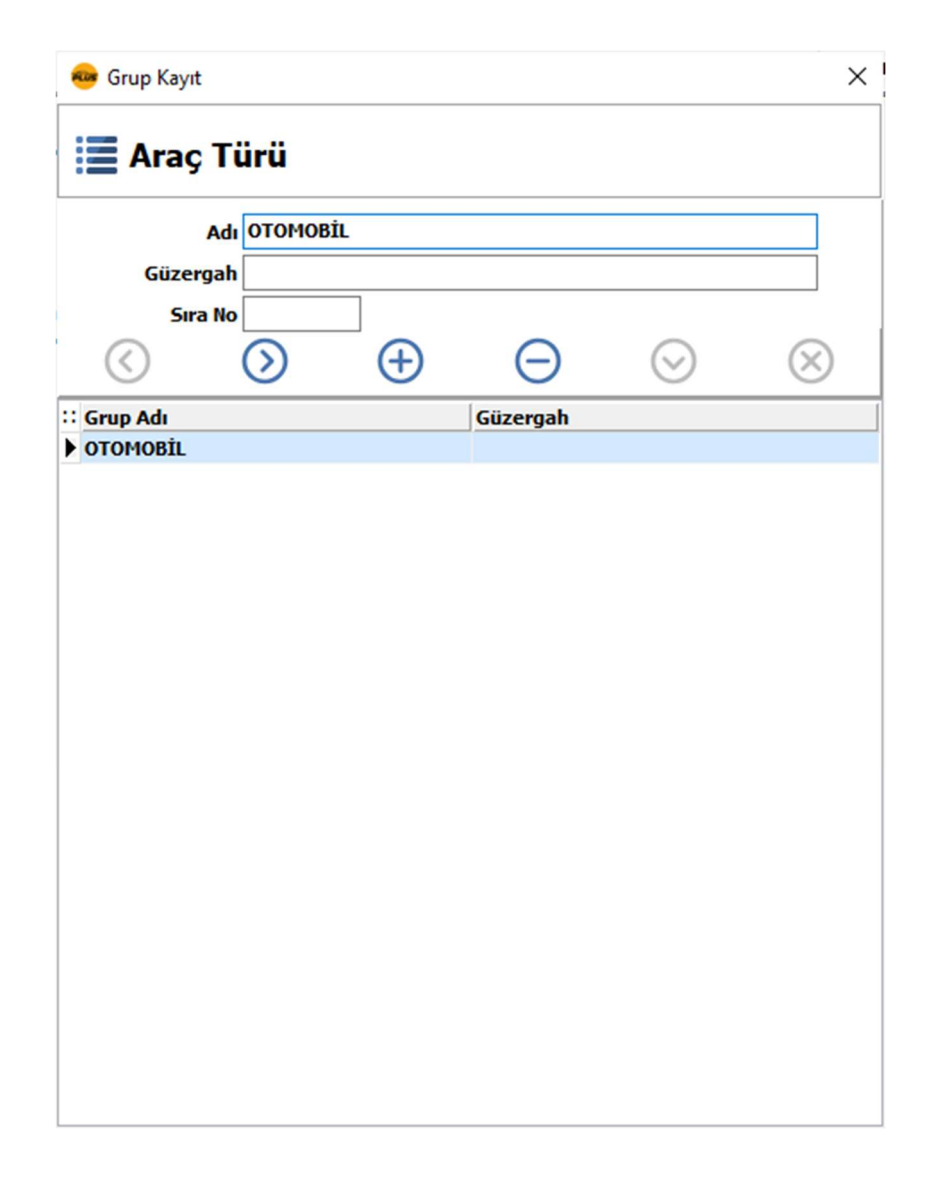

## 3.4.7.Kargo Firması Tanımları

Kursiyer kaydında seçimi yapabilmeniz için Kargo Firması seçimi yapabileceğiniz tanımlama alanıdır.

| 🐵 Grup Kayıt         |           |          |         | ×         |  |  |  |  |  |  |  |
|----------------------|-----------|----------|---------|-----------|--|--|--|--|--|--|--|
| 📕 Kargo Firr         | ması      |          |         |           |  |  |  |  |  |  |  |
| Adı X Ka<br>Açıklama | ı X Kargo |          |         |           |  |  |  |  |  |  |  |
|                      | ÷         | Θ        | $\odot$ | $\otimes$ |  |  |  |  |  |  |  |
| :: Grup Adı          |           | Açıklama |         | ^         |  |  |  |  |  |  |  |
| X Kargo              |           |          |         |           |  |  |  |  |  |  |  |
| Y Kargo              |           |          |         |           |  |  |  |  |  |  |  |
|                      |           |          |         |           |  |  |  |  |  |  |  |
|                      |           |          |         |           |  |  |  |  |  |  |  |
|                      |           |          |         |           |  |  |  |  |  |  |  |
|                      |           |          |         |           |  |  |  |  |  |  |  |
|                      |           |          |         |           |  |  |  |  |  |  |  |
|                      |           |          |         |           |  |  |  |  |  |  |  |
|                      |           |          |         |           |  |  |  |  |  |  |  |
|                      |           |          |         |           |  |  |  |  |  |  |  |
|                      |           |          |         |           |  |  |  |  |  |  |  |
|                      |           |          |         |           |  |  |  |  |  |  |  |
|                      |           |          |         |           |  |  |  |  |  |  |  |
|                      |           |          |         |           |  |  |  |  |  |  |  |
|                      |           |          |         |           |  |  |  |  |  |  |  |
|                      |           |          |         |           |  |  |  |  |  |  |  |
|                      |           |          |         |           |  |  |  |  |  |  |  |
|                      |           |          |         |           |  |  |  |  |  |  |  |
|                      |           |          |         |           |  |  |  |  |  |  |  |
|                      |           |          |         | *         |  |  |  |  |  |  |  |

# 4. DERS İŞLEMLERİ

### 4.1. Teorik Program

Kursiyerlerinize verilecek olan Teorik Ders Programının (Trafik ve Çevre Bilgisi, İlk Yardım, Araç Tekniği ve Trafik Adabı Dersleri) kaydedildiği ve MEBBİS kısmına aktarımını sağlayabileceğiniz alandır.

| AKINSO               | IFT NetSürücü Plus s6.<br>iver Ders İslemleri                                           | 06.06<br>Kasa Banka Arac İsl                                                            | lemleri Mebbis Evr                                                                      | ak Takin SMS Vetkili                                                | Notlar Yardım     |          |                      |                       |            |                             | -                     | o ×           |
|----------------------|-----------------------------------------------------------------------------------------|-----------------------------------------------------------------------------------------|-----------------------------------------------------------------------------------------|---------------------------------------------------------------------|-------------------|----------|----------------------|-----------------------|------------|-----------------------------|-----------------------|---------------|
| Kisayol Q            | Çubuğu                                                                                  | × MTSK Teorik De                                                                        | ers Programi ×                                                                          |                                                                     |                   |          |                      | C                     | Kurum : I  | MTSK ÖZEL SÜRÜCÜ KURSU - (1 | M.T.S.K.) Kullanıcı : | : Yetkili     |
| <b>—</b> M           | TSK Teorik [                                                                            | Ders Program                                                                            | 1                                                                                       |                                                                     |                   |          | Hazdır               | Mebbis 'e #           | ıktar Öğre | Lici Programı Mebbis Tanım  | arı Kısayol           | Kapat         |
| *Ders ]              | Türü Trafik Adabı D                                                                     | ersi                                                                                    |                                                                                         | c Tarihi 01.12.2020                                                 |                   | Grul     | a Atanan<br>Jam Saat | Derslik<br>Kontenjani | Top        | lam<br>r Savısı             |                       |               |
| *Der                 | slik Derslik -1                                                                         |                                                                                         |                                                                                         | Öğretici USTA ÖĞRETİ                                                | ICI USTA ÖGRETICI | ~        |                      |                       |            |                             |                       |               |
| *Mebbis Gr           | rubu 2020/12 - GRU                                                                      | IP 1 - A SUBESÍ                                                                         |                                                                                         |                                                                     |                   |          | 13                   | 30                    | 1          | L.                          |                       |               |
| Ders Prog            | rami Mebbis Aktarı                                                                      | m                                                                                       |                                                                                         |                                                                     |                   |          |                      |                       |            | Prog                        | am Fk Bilgileri       |               |
|                      | 1.12.2020                                                                               | 2,12,2020                                                                               | 3.12.2020                                                                               | 4.12.2020                                                           | 5,12,2020         | 6.12.202 | 0                    | 7.12.2020             | 10         | :: Kursiyer Bilgisi         | Belge Türü            |               |
|                      | Salı                                                                                    | Çarşamba                                                                                | Perşembe                                                                                | Cuma                                                                | Cumartesi         | Pazar    |                      | Pazartesi             |            | Ahmet AK                    | В                     |               |
| 07:00:00<br>07:50:00 | 2020/12 - GRUP 1<br>A ŞUBESI<br>Derslik -1<br>USTA<br>ÖGRETICİ<br>Trafik ve Çevre Dersi | 2020/12 - GRUP 1<br>A SUBESİ<br>Derslik -1<br>USTA<br>ÖGRETİCİ<br>Trafik ve Çevre Dersi | 2020/12 - GRUP 1<br>A ŞUBESİ<br>Dersilk -1<br>USTA<br>ÖGRETİCİ<br>Trafik ve Çevre Dersi |                                                                     |                   |          |                      |                       |            |                             |                       |               |
| 08:00:00<br>08:50:00 | 2020/12 - GRUP 1<br>A ŞUBESİ<br>USTA<br>ÖGRETICİ<br>İlkyardım Dersi                     | 2020/12 - GRUP 1<br>A ŞUBESİ<br>USTA<br>ÖGRETİCİ<br>İlkyardım Dersi                     | 2020/12 - GRUP 1<br>A ŞUBESİ<br>USTA<br>OGRETİCİ<br>İlkyardım Dersi                     | 2020/12 - GRUP 1<br>A ŞUBESİ<br>USTA<br>ÖGRETİCİ<br>İlkyardım Dersi |                   |          |                      |                       | Terror     | •                           | h                     | ł             |
| 09:00:00<br>09:50:00 | 2020/12 - GRUP 1<br>A ŞUBESÎ<br>USTA<br>ÖGRETÎCÎ<br>Araç Tekniği Dersi                  | 2020/12 - GRUP 1<br>A ŞUBESÎ<br>USTA<br>ÖGRETÎCÎ<br>Araç Tekniğî Dersi                  |                                                                                         |                                                                     |                   |          |                      |                       |            | :: Ders Türü                | Atanan Ders Saati     | Saat Siniri 🛆 |
|                      | 2020/12 - GRUP 1                                                                        | 2020/12 - GRUP 1                                                                        | 2020/12 - GRUP 1                                                                        | 2020/12 - GRUP 1                                                    |                   |          |                      |                       |            | Trafik ve Çevre Dersi       | 3                     | 16            |
| 10:00:00             | A ŞUBESİ<br>Derslik -1                                                                  | A ŞUBESİ<br>Derslik -1                                                                  | A ŞUBESİ<br>Derslik -1                                                                  | A ŞUBESİ<br>Derslik -1                                              |                   |          |                      |                       |            | İlkyardım Dersi             | 4                     | 8             |
| 10:50:00             | USTA<br>ÖGRETİCİ                                                                        | USTA<br>ÖGRETİCİ                                                                        | USTA<br>ÖGRETİCİ                                                                        | USTA<br>ÖGRETİCİ                                                    |                   |          |                      |                       |            | <                           |                       | >             |
|                      | Trafik Adabı Dersi                                                                      | Trafik Adabı Dersi                                                                      | Trafik Adabı Dersi                                                                      | Trafik Adabı Dersi                                                  |                   |          |                      |                       |            | :: Derslik Adı              | Atanan Ders S         | aati ^        |
|                      |                                                                                         |                                                                                         |                                                                                         |                                                                     |                   |          |                      |                       |            | Derslik -1                  |                       | 7             |
| 11:00:00             |                                                                                         |                                                                                         |                                                                                         |                                                                     |                   |          |                      |                       | ~          | Derslik -1                  |                       | 4             |
| <                    |                                                                                         |                                                                                         |                                                                                         |                                                                     |                   |          |                      |                       | >          | Derslik -1                  |                       | 2             |
|                      |                                                                                         |                                                                                         | •                                                                                       | 🖊 Planı Kaydet (ALT+                                                | F2)               |          |                      |                       |            |                             |                       | •             |

### 4.2. Uygulama Program

Kursiyerlerinize verilecek olan Uygulama Ders Programının (Direksiyon Eğitim Alanı, Akan Trafik, Simülatör) kaydedildiği ve MEBBİS kısmına aktarımını sağlayabileceğiniz alandır.

| 👄 AKINSO             | FT NetSürücü Plus                                | s6.06.06                                    |                                                   |                                                         |                                                                                       |                                                                                       |               |                  |                |                  |                |              |                              |                      |                 | - 1         | o ×    |
|----------------------|--------------------------------------------------|---------------------------------------------|---------------------------------------------------|---------------------------------------------------------|---------------------------------------------------------------------------------------|---------------------------------------------------------------------------------------|---------------|------------------|----------------|------------------|----------------|--------------|------------------------------|----------------------|-----------------|-------------|--------|
| Cari / Kursi         | iy <mark>er <u>D</u>ers İşlemle</mark><br>Çubuğu | ri <u>K</u> asa <u>B</u> anka<br>× Kursiye  | <u>A</u> raç İşlemleri <u>M</u><br>er Listesi (1) | ebbis <u>E</u> vrak Takip<br>× Kursiyer                 | <u>SMS</u> <u>Yetkili</u> <u>N</u><br>Kayıt (MTSK) (1)                                | otlar Ya <u>r</u> dım<br>× MTSK Uy                                                    | /gulama D     | ers Progra       | im ×           |                  | Q              | Kurum        | : MTSK ÖZEL SÜRÜC            | Ü KURSU - (1 - M.T.S | .K.) Kull       | anıcı : Yet | kili   |
| M.                   | TSK Uygul                                        | ama Ders I                                  | Programı                                          |                                                         |                                                                                       |                                                                                       |               | Yazdır           | Meb            | )<br>bis 'e Akta | ır Araç        | Progra       | amı Öğretici Pro             | j. Mebbis Tan.       | Kısayol         |             | Kapat  |
| *Mebbis G            | rubu 2020/12 -                                   | GRUP 1 - A ŞUBESİ                           | İ 🔳 Gr                                            | up Başlangıç Tarihi                                     | 01.12.2020                                                                            |                                                                                       | 7             | Kursiy<br>Atanan | yere<br>1 Saat | Uygula<br>Saat S | ma<br>Iniri    | To<br>Kursiy | oplam<br>yer Sayısı          |                      |                 |             |        |
| * Kur<br>* Eğitim    | siyer Ahmet AK                                   | Eğitim Alanı                                | ~                                                 | <ul> <li>Araç / Simülatör</li> <li>*Öğretici</li> </ul> | 42 XXX XX<br>USTA ÖĞRETİCİ                                                            | USTA ÖGRETİCİ                                                                         | ~             | 4                | ł.             | 16               | 6              |              | 1                            |                      |                 |             |        |
| Ders Prog            | ramı <u>M</u> ebbis Akt                          | arımı                                       |                                                   |                                                         |                                                                                       |                                                                                       |               |                  |                |                  |                |              |                              | Program I            | k Bilgiler      | i           |        |
|                      | 1.12.2020<br>Salı                                | 2.12.2020<br>Çarşamba                       | 3.12.2020<br>Perşembe                             | 4.12.2020<br>Cuma                                       | 5.12.2020<br>Cumartesi                                                                | 6.12.2020<br>Pazar                                                                    | 7.12.<br>Paza | 2020<br>rtesi    | 8.12.<br>Si    | 2020<br>alı      | 9.12.<br>Çarşa | 21 ^         | Aday No<br>Tc. Kimlik No     | :<br>: กกกกกกก       | เกก             |             |        |
| 07:00:00<br>07:50:00 | 2020/12 - GRUP 1<br>A ŞUBESÎ<br>TEORIK PLAN      | 2020/12 - GRUP 1<br>A ŞUBESİ<br>TEORIK PLAN | 2020/12 - GRUP 1<br>A ŞUBESİ<br>TEORIK PLAN       |                                                         | 2020/12 - GRUP 1<br>A ŞUBESİ<br>42 XXX XX<br>ireksiyon Eğitim Ala<br>USTA<br>ÖGRETİCİ | 2020/12 - GRUP 1<br>A ŞUBESİ<br>42 XXX XX<br>ireksiyon Eğitim Ala<br>USTA<br>ÖGRETİCİ |               |                  |                |                  |                |              | Kursiyer<br>Önceki Belge     | : AhmetAX            |                 |             |        |
| 08:00:00             | 2020/12 - GRUP 1                                 | 2020/12 - GRUP 1                            | 2020/12 - GRUP 1                                  | 2020/12 - GRUP 1                                        |                                                                                       |                                                                                       |               |                  |                |                  |                |              | :: Kursiyer                  | Belge Türü           | AtananSaal      | Saat        | Siniri |
| 08:50:00             | TEORIK PLAN                                      | TEORIK PLAN                                 | TEORIK PLAN                                       | TEORIK PLAN                                             |                                                                                       |                                                                                       |               |                  |                |                  |                |              | Annet Ak                     | D                    |                 | •           | 10     |
| 09:00:00<br>09:50:00 | 2020/12 - GRUP 1<br>A ŞUBESÎ<br>TEORIK PLAN      | 2020/12 - GRUP 1<br>A ŞUBESİ<br>TEORIK PLAN |                                                   |                                                         | 2020/12 - GRUP 1<br>A ŞUBESİ<br>42 XXX XX<br>Akan Trafik<br>USTA<br>ÖGRETİCİ          | 2020/12 - GRUP 1<br>A ŞUBESİ<br>42 XXX XX<br>Akan Trafik<br>USTA<br>ÖGRETİCİ          |               |                  |                |                  |                |              | Kursiyer Bilgis     Ahmet AK | I                    | Belge Türü<br>B |             |        |
| 10:00:00<br>10:50:00 | 2020/12 - GRUP 1<br>A ŞUBESÎ<br>TEORIK PLAN      | 2020/12 - GRUP 1<br>A ŞUBESÎ<br>TEORIK PLAN | 2020/12 - GRUP 1<br>A ŞUBESİ<br>TEORIK PLAN       | 2020/12 - GRUP 1<br>A ŞUBESÎ<br>TEORIK PLAN             |                                                                                       |                                                                                       |               |                  |                |                  |                |              |                              |                      |                 |             |        |
| 11.00.00             |                                                  |                                             |                                                   |                                                         |                                                                                       |                                                                                       |               |                  |                |                  |                | ~            |                              |                      |                 |             |        |
|                      |                                                  |                                             |                                                   | V Planı                                                 | Kaydet (ALT+F2)                                                                       |                                                                                       |               |                  |                |                  |                |              |                              |                      |                 |             |        |

NetSürücü Plus Yardım Dokümanı Kılavuzu

# 5. KASA MODÜLÜ

### 5.1.Kasa Hareket Girişi

Kasanızı direkt olarak etkileyen nakit giriş veya çıkışlar için kullanabileceğiniz alandır. Kursunuz için kırtasiye harcamaları, yemek giderleri veya buna benzer nakit işlemler için kullanabilirsiniz. Gider veya gelir kaydetmek için ilgili tutarı "Gelir" veya "Gider" kutucuklarına yazınız. Evrak numarası grup,alt grup, özel kod, açıklama gibi bilgileri de belirtilen alanlara yazınız. İşlemi tamamlamak için alt kısımda yer alan "Kaydet" butonuna basabilirsiniz.

| 瘞 Kasa Hareket Giri | şi         |          |           |                  |            |
|---------------------|------------|----------|-----------|------------------|------------|
| 🔳 Kasa Ha           | areket Gii |          | Yazdu     | Kısayollar Kapat |            |
| İşlem Tarihi        | 27.12.2020 | 7        | Grubu     |                  | ~ 🔳        |
| Özel Kodu           |            |          | Alt Grubu |                  | ~          |
| Evrak No            | KH00001    |          |           |                  |            |
| Açıklama            |            |          |           |                  |            |
| Gider               |            | 1.500,00 |           |                  |            |
| Gelir               |            | 0,00     |           |                  |            |
|                     |            |          |           |                  |            |
| 🔇 Önceki 🌔          | 🔊 Sonraki  | 🕂 Ekle   | 🕞 sil 🛛 🤇 | Kaydet           | 🛞 Vazgeç 😑 |

NetSürücü Plus Yardım Dokümanı Kılavuzu

#### 5.2.Günlük Kasa Raporu

Kasanıza içerisinde bulunduğunuz gün giren ve çıkan nakit tutarlarını görüntüleyerek toplamda kasanızda bulunması gereken rakamı tespit edebileceğiniz alandır.

| AKINSOFT NetSürücü Plus s6.06.06<br>ari / Kursiver Ders İslemleri Kasa Banka | Arac İslemleri M | bbis Evrak Tak | in SMS   | etkili Notlar Vardı | m                      |                 |                   |                               | -              |           |
|------------------------------------------------------------------------------|------------------|----------------|----------|---------------------|------------------------|-----------------|-------------------|-------------------------------|----------------|-----------|
| Kısayol Çubuğu × Günlü                                                       | c Kasa Raporu    | ×              |          |                     |                        | Q               | Kurum : MTSK ÖZEL | SÜRÜCÜ KURSU - (1 - M.T.S.K.) | Kullanic       | : Yetkili |
| 🥫 Günlük Kasa Raporu                                                         |                  |                |          |                     |                        |                 | Rari Kartını Aç   | Kartını Aç                    | Kısayollar     | Kapat     |
| asa Hareket Sıralama Yetkili                                                 |                  |                |          |                     | 27.12.202              | 20 - 27.12.2020 |                   |                               |                |           |
|                                                                              | :: Evrak No      | İşlem Tarihi   | Saati    | Adı                 | Soyadı                 | Gelir           | Gider Özel Ko     | lu Grubu                      |                | Alt Grubu |
| Evrak No                                                                     | ▶ KH000002       | 27.12.2020     | 21:14:59 | Ahmet               | AK                     | 500,00          | 0,00              |                               |                |           |
| Özel Kodu                                                                    | KH000003         | 27.12.2020     | 21:15:05 | Ahmet               | AK                     | 500,00          | 0,00              |                               |                |           |
| Açıklama                                                                     | KH00001          | 27.12.2020     | 23:27:23 |                     |                        |                 | 1.500,00          |                               |                |           |
| Grubu                                                                        | 7                |                |          |                     |                        |                 |                   |                               |                |           |
| Alt Grubu                                                                    | 5                |                |          |                     |                        |                 |                   |                               |                |           |
| Bila Kodu ile                                                                | - 1              |                |          |                     |                        |                 |                   |                               |                |           |
| slom Tarihi                                                                  |                  |                |          |                     |                        |                 |                   |                               |                |           |
| Teribiadae 27.12.2020 🗮 00:00                                                |                  |                |          |                     |                        |                 |                   |                               |                |           |
|                                                                              |                  |                |          |                     |                        |                 |                   |                               |                |           |
| Tarihine 27.12.2020 7 23:59                                                  |                  |                |          |                     |                        |                 |                   |                               |                |           |
| lesap                                                                        |                  |                |          |                     |                        |                 |                   |                               |                |           |
| Gelirler                                                                     |                  |                |          |                     |                        |                 |                   |                               |                |           |
|                                                                              |                  |                |          |                     |                        |                 |                   |                               |                |           |
| ) Giderler                                                                   |                  |                |          |                     |                        |                 |                   |                               |                |           |
| Hepsi                                                                        |                  |                |          |                     |                        |                 |                   |                               |                |           |
| Devideri Alt Textama Ekle                                                    |                  |                |          |                     |                        |                 |                   |                               |                |           |
| Devinen Alt Topiania Ekie                                                    |                  |                |          |                     |                        |                 |                   |                               |                |           |
|                                                                              |                  |                |          |                     |                        |                 |                   |                               |                |           |
|                                                                              |                  |                |          |                     |                        |                 |                   |                               |                |           |
|                                                                              |                  |                |          |                     |                        |                 |                   |                               |                |           |
|                                                                              | 1                |                |          |                     |                        |                 |                   |                               |                | ,         |
|                                                                              |                  |                |          |                     |                        |                 | •                 |                               |                |           |
|                                                                              | Alt Toplamla     | r              |          |                     | and the lease of       |                 |                   |                               |                |           |
|                                                                              | :: Devir Topla   | mi Gelir To    | plami Gi | der Toplami Bugi    | nku Kasa Toplami B/S/A |                 |                   |                               |                |           |
| 🍸 Filtrele 🏾 🦪 Temizi                                                        | e                | 0,00           | 1.000,00 | 1.500,00            | 500,00 Gider           |                 |                   |                               |                |           |
| Listelenen Kayıt Sayısı 3 ?                                                  | <u> </u>         |                |          |                     |                        |                 |                   |                               | Filtreleme Seç | enekleri  |

### 5.3.Kasa Hareket Raporu

Kasanıza giren ve çıkan nakit tutarlarını görüntüleyerek toplamda kasanızda bulunması gereken rakamı tespit edebileceğiniz alandır.

|                | NetSürücü Plus ső.           | .06.06      | na İslamlari Ma | labia Eurok Tak | in CLAC V   | athil Notice V | fa selvera                       |        |           |               |             |                | -               | ٥         | ×  |
|----------------|------------------------------|-------------|-----------------|-----------------|-------------|----------------|----------------------------------|--------|-----------|---------------|-------------|----------------|-----------------|-----------|----|
| Kısayol Çubu   | ığu                          | × Kasa Hare | ket Raporu      | ×               | .ip 51415 1 |                | ardini                           | C      | Kurum : M | ITSK ÖZEL SÜR | ĴCŨ KURSU - | (1 - M.T.S.K.) | Kullanıcı       | : Yetkili |    |
| Rasa           | Hareket I                    | Raporu      |                 |                 |             |                |                                  |        | Cari Karl | tını Aç Kart  | ını Aç      | Yazdır         | Kısayollar      | Kapa      | t  |
| Kasa Hareket   | <u>Sıralama</u> <u>Y</u> etk | ili         |                 |                 | 155 1655    | (15)(2)        | 1.1.1.2                          | ( )    |           | 1.00.00.00.00 | Los / All   |                |                 |           |    |
| Evrak No       | i                            | le          | Evrak No        | Işlem Tarihi    | Saati       | Adı            | Soyadı                           | Gelir  | Gider     | Ozel Kodu     | Grubu       |                |                 | Alt Grubu | _^ |
| Özel Kodu      |                              |             | KH00002         | 16.12.2020      | 23:28:34    |                |                                  | 230,00 | 150.00    |               |             |                |                 |           |    |
| Aciklama       |                              |             | KH000002        | 27.12.2020      | 21:14:59    | Ahmet          | AK                               | 500,00 | 0,00      |               |             |                |                 |           |    |
| Cauba          |                              |             | KH000003        | 27.12.2020      | 21:15:05    | Ahmet          | AK                               | 500,00 | 0,00      |               |             |                |                 |           |    |
| Grubu          | •                            | ~           | KH00001         | 27.12.2020      | 23:27:23    |                |                                  |        | 1.500,00  |               |             |                |                 |           |    |
| Alt Grubu      | <u>ا</u>                     | ~           |                 |                 |             |                |                                  |        |           |               |             |                |                 |           |    |
| Bilg.Kodu      | ıi                           | le          |                 |                 |             |                |                                  |        |           |               |             |                |                 |           |    |
| – İşlem Tarihi |                              |             |                 |                 |             |                |                                  |        |           |               |             |                |                 |           |    |
| Tarihinden     | 1                            | 2           |                 |                 |             |                |                                  |        |           |               |             |                |                 |           |    |
| Tarihine       | •                            | ;:          |                 |                 |             |                |                                  |        |           |               |             |                |                 |           |    |
| Hesap          |                              |             |                 |                 |             |                |                                  |        |           |               |             |                |                 |           |    |
| Gelirler       |                              |             |                 |                 |             |                |                                  |        |           |               |             |                |                 |           |    |
| Gidarlar       |                              |             |                 |                 |             |                |                                  |        |           |               |             |                |                 |           |    |
| Guidenei       |                              |             |                 |                 |             |                |                                  |        |           |               |             |                |                 |           |    |
| Hepsi          |                              |             |                 |                 |             |                |                                  |        |           |               |             |                |                 |           |    |
| Devirleri Al   | lt Toplama Ekle              |             |                 |                 |             |                |                                  |        |           |               |             |                |                 |           |    |
|                |                              |             |                 |                 |             |                |                                  |        |           |               |             |                |                 |           |    |
|                |                              |             |                 |                 |             |                |                                  |        |           |               |             |                |                 |           |    |
|                |                              |             |                 |                 |             |                |                                  |        |           |               |             |                |                 |           |    |
|                |                              |             |                 |                 |             |                |                                  |        |           |               |             |                |                 |           | ~  |
|                |                              |             | ۲               |                 |             |                |                                  |        |           |               |             |                |                 |           | >  |
|                |                              |             | Alt Toplamla    | r               |             |                | -                                |        | •         |               |             |                |                 |           |    |
|                |                              |             | : Devir Topla   | mı Gelir Top    | olamı Gi    | der Toplamı    | Bugünkü Kasa Toplamı   B / S / A |        |           |               |             |                |                 |           |    |
|                |                              |             | •               | 0,00            | 1.250,00    | 1.650,00       | 400,00 Gider                     |        |           |               |             |                |                 |           |    |
| Y F            | Filtrele                     | // Temizle  |                 |                 |             |                |                                  |        |           |               |             |                |                 |           |    |
| Listelenen I   | Kayıt Sayısı                 | 5 ?         |                 |                 |             |                |                                  |        |           |               |             |                | Filtreleme Seçe | nekleri   | T  |

#### NetSürücü Plus Yardım Dokümanı Kılavuzu

#### 5.4.Kasa Banka Transferi

Kasanızdan bankanıza para yatırılması durumunda bu alanı kullanarak transfer işlemini gerçekleştirebilirsiniz

| 😔 Banka-Kasa Trai | nsferi              | -         |   | × |
|-------------------|---------------------|-----------|---|---|
| Kasa-Bank         | a Transferi         |           |   |   |
| İşlem Tarihi      | 27.12.2020 7 23:31  |           |   |   |
| Hedef Banka       | X BANKASI - VADESİZ | C         |   |   |
| Özel Kodu         | Kasa-Banka          |           |   |   |
| Evrak No          | TRN0001             |           |   |   |
| İşlem Tutarı      | 2.500,00            |           |   |   |
| Açıklama          |                     |           |   |   |
| Tra               | nsferi Uygula       | ⁄eni İşle | m |   |
|                   | Transferi Sil       |           |   |   |

# 6. BANKA MODÜLÜ

#### 6.1.Banka Hareket Girişi

Bankanızı direkt etkileyen işlemleri kaydedebileceğiniz alandır. Bu alandan yapılan işlemler sadece bankayı etkilemektedir. Yani tek yönlü çalışmaktadır. Banka hareket girişi yapabilmek için borç ve alacak tutarlarını ilgili alanlara yazınız. Harekete ait evrak numarası ve özel kod bilgilerini de yazarak kaydı tamamlamak için "Kaydet" butonuna basınız. Yeni bir kayıt eklemek için ise yine alt kısımda yer alan "Ekle" butonuna basabilirsiniz.

| 😎 Banka Hareket Girişi |       |               |                  |              |          |                                        | • 💌   |
|------------------------|-------|---------------|------------------|--------------|----------|----------------------------------------|-------|
| 🍳 Banka Hareket G      | irişi |               |                  |              | Q<br>Bul | Kısayollar                             | Kapat |
| - Banka Bilgileri      |       |               |                  |              |          |                                        |       |
| Bilg.Kodu 1            |       |               | Hesap No 1234    | 5            |          |                                        |       |
| Banka Adı X BANKASI    |       |               |                  |              |          |                                        |       |
| Şubesi                 |       |               | lesap Tipi Vades | siz          |          |                                        |       |
| - Hareket Bilgileri    |       |               |                  |              |          |                                        |       |
| Bilg.Kodu              |       | İşlem Türü    | Dekont           | $\sim$       |          |                                        |       |
| Özel Kodu              |       | Vadesi        | 31.12.2020       | 7            |          |                                        |       |
| Evrak No               |       | İslem Tarihi  | 31.12.2020       | 7            |          |                                        |       |
|                        |       | İslam Saati   | 12:05:10         |              |          |                                        |       |
|                        |       | işielli Saati | 12:05:10         |              |          |                                        |       |
| – İslem Tutarı         |       | Açıklama      |                  |              |          |                                        | -     |
|                        | -     | De alta Dal   |                  |              |          |                                        |       |
| Borç 0,00              | TL    | Banka Bak     | Alacak           | Kuodi Limiti | Pakino   | PIAIC                                  | 1     |
| Alacak 0,00            | п     | Borç          | AldCak           | 0.00         | бакіуе   | D/A/S                                  |       |
|                        |       |               |                  | 0,00         | •        | ,,,,,,,,,,,,,,,,,,,,,,,,,,,,,,,,,,,,,, |       |
|                        |       |               |                  |              |          |                                        |       |
|                        |       |               |                  |              |          |                                        |       |
|                        |       | <b>A</b> -1   | $\bigcirc$       | 0            |          | 0                                      |       |
| Onceki Sonraki         |       | Ekle          | () si            | V Ka         | lydet    | Vazgeç                                 |       |

NetSürücü Plus Yardım Dokümanı Kılavuzu

### 6.2.Banka Kaydı

Çalışmakta olduğunuz bankalara işlem yapabilmek için öncelikle banka kayıtlarını oluşturmanız gerekmektedir.

| 🕶 Banka Kaydı                |           |          |          |                 |                  |              | •     |
|------------------------------|-----------|----------|----------|-----------------|------------------|--------------|-------|
| 🏦 Banka K                    | aydı      | Q<br>Bul | Bn.Hr.Gr | Bn.Hr.Rap Bn.Li | ikit Ak Bn.Bky.I | s Kısayollar | Kapat |
| X BANKASI - H                | Konya -   |          |          |                 |                  |              |       |
| <u>Genel Bilgiler</u> Alt He | esaplar   |          |          |                 |                  |              |       |
| Bilg.Kodu                    | 1         |          |          |                 |                  |              |       |
| Banka Adı                    | X BANKASI | ]        | E-Mail   |                 |                  |              |       |
| Şubesi                       | Konya     | ]        | Web      |                 |                  |              |       |
| Şube Kodu                    |           | ]        | Adresi   |                 | ^                |              |       |
| Yetkilisi                    |           | ]        |          |                 |                  |              |       |
| Telefon 1                    |           | ]        |          |                 | ~                |              |       |
| Telefon 2                    |           | ]        | Not      |                 |                  |              |       |
| Faks                         |           | ]        |          |                 |                  |              |       |
| Vadesiz Hes.No               |           | ]        |          |                 |                  |              |       |
|                              |           |          |          |                 |                  |              |       |
|                              |           |          |          |                 |                  |              |       |
|                              |           |          |          |                 |                  |              |       |
| Önceki                       | Sonraki   | Ekle     |          | sil 📀           | Kaydet           | Vazgeç       | ⊜     |

#### **Genel Bilgiler**

Oluşturacağınız bankanın adını, şubesini, telefon numarasını vb. bilgilerini kaydedebileceğiniz alandır. Bilgi girişlerini yaptıktan sonra alt tarafta yer alan "Kaydet" butonuna basarak kaydı tamamlayabilir, yeni bir kayıt eklemek için "Ekle" butonuna basabilirsiniz.

#### Alt Hesaplar

Banka kaydını tamamladıktan sonra oluşturduğunuz bankaya alt hesap girişi yapmanız gerekmektedir. Alt hesap oluşturmadığınız bir bankayı hareket girişi alanlarında kullanamamaktasınız. Bu nedenle oluşturduğunuz her banka için en az 1 tane alt hesap oluşturmanız gerekmektedir. Oluşturacağınız alt hesabın tanımını, numarasını, hesap tipini, açılış ve kapanmışsa kapanış tarihlerini belirtiniz. Bu hesaptan kullanacağınız kredi limitini opsiyon kredi limiti alanına yazınız. Kullandığınız alt hesaba bağlı pos veya kredi kartı kullanımı söz konusu ise ilgili seçenekleri işaretleyiniz. Orta kısımda yer alan kaydet butonuna basarak kaydı tamamlayabilirsiniz. Yeni bir alt hesap girişi için yine orta kısımda yer alan ekle butonuna basmanız gerekmektedir.

#### Pos

Kaydettiğiniz alt hesaba ait pos kullanımınız söz konusu ise bu alandan pos tanımanız gerekmektedir. Pos tanımına posla alakalı anımsatıcı bir açıklama yazabilirsiniz. Taksit sayısını, provizyon oranını, vade gününü yazdıktan sonra orta kısımdaki kaydet butonuna basınız. Vade günü alanına bu posu kullanarak hesabınıza aktarılan nakit tutarlarının kaç gün sonra hesabınıza yansıdığını belirtebilirsiniz. Örneğin rakam ertesi gün hesabınıza işliyorsa vade gününü 1 yapınız.

#### NetSürücü Plus Yardım Dokümanı Kılavuzu

#### Kredi Kartı

Oluşturduğunuz alt hesaba bağlı kredi kartı kullanımı söz konusu ise bu alandan tanımlamanız gerekmektedir. Kredi kartı tanımını, numarasını, hesap kesim ve son ödeme günlerini yazınız. Hesap kesim ve son ödeme günleri alanlarına tarih bazında değil gün bazında rakamlar yazınız. (Örneğin hesap kesim tarihiniz her ayın 10'u ve son ödeme tarihiniz her ayın 20'si ise hesap kesim gününe 10 son ödeme tarihine 20 yazmanız gerekmektedir.)

### 6.3.Banka Transferi

İki banka hesabınız arası para transfer işlemini bu alanı kullanarak gerçekleştirebilirsiniz. Eğer direkt olarak hesaplarınız arası transfer gerçekleştiriyorsanız işlem türünü nakit, bankanın birinden diğerine EFT veya benzeri şekilde para aktarımı gerçekleştiriyorsanız işlem türünü dekont seçebilirsiniz. Kaynak banka alanından para çıkışının yapıldığı bankayı, hedef banka alanından ise para girişinin yapıldığı bankayı seçim yapabilirsiniz. Kaynak tutar ve işlem ücretini belirttikten sonra açıklamayı da yazdıktan sonra işlemi tamamlamak için "Transferi Uygula" butonuna basabilirsiniz.

| <del>oo</del> Banka Transferi |           |   |              |              |  |  |  |  |  |  |
|-------------------------------|-----------|---|--------------|--------------|--|--|--|--|--|--|
| 🙆 Banka 1                     | Fransferi | i |              |              |  |  |  |  |  |  |
|                               |           |   |              | Kapat        |  |  |  |  |  |  |
| İşlem Tarihi                  |           | 7 |              |              |  |  |  |  |  |  |
| İşlem Türü                    | Dekont    | ~ | Kaynak Tutar | 0,00         |  |  |  |  |  |  |
| Kaynak Banka                  |           |   | İşlem Ücreti | 0,00         |  |  |  |  |  |  |
| Hedef Banka                   |           |   | Özel Kodu    | Banka Transf |  |  |  |  |  |  |
| Açıklama                      |           |   |              |              |  |  |  |  |  |  |
| 🗸 Transferi Uygula            |           |   |              |              |  |  |  |  |  |  |

NetSürücü Plus Yardım Dokümanı Kılavuzu

### 6.4.Banka - Kasa Transferi

Bankanızdan kasanıza para aktarılması durumunda bu alanı kullanarak transfer işlemini gerçekleştirebilirsiniz. Evrak numarasını girdikten sonra transferi tamamlamak için alt tarafta yer alan "Kaydet" butonuna basabilirsiniz.

| 🐵 Banka-Kasa Tran | sferi              | _        |    | $\times$ |
|-------------------|--------------------|----------|----|----------|
| Banka-Kas         | a Transferi        |          |    |          |
| İşlem Tarihi      | 31.12.2020 7 12:10 |          |    |          |
| Kaynak Banka      |                    | (        | 2  |          |
| Özel Kodu         |                    |          |    |          |
| Evrak No          |                    |          |    |          |
| İşlem Tutarı      | 0,00               |          |    |          |
| Açıklama          |                    |          |    |          |
| Tra               | ısferi Uygula      | Yeni İşk | em |          |
|                   | Transferi Sil      | ]        |    |          |

#### 6.5.Pos Hesap Tablosu

Tanımladığınız bankaya ait poslardan belirtilen işlem tutarında ne kadarlık provizyon kesintisi olacağını görüntüleyebileceğiniz alandır.

#### 6.6.Raporlar

#### Banka Hareket Raporu

Bankanıza yapılan tüm giriş ve çıkış işlemlerini hareket bazında raporlayabileceğiniz alandır. Rapor üzerinde hareketlere ait detaylar yer almaktadır. Düzenleme yapmak istediğiniz hareketi çift tıklayarak açabilir, üzerinde gerekli düzenlemeleri yapabilirsiniz.

#### Banka Likit Akışı

Vadesi gelmiş ve hesabınızda bulunması gereken nakit tutarlarını görüntüleyebileceğiniz alandır. Bu alanda yalnızca hesabınıza yatma günü gelen tutarlar yer alacağından anlık bakiyenizi kontrol edebilirsiniz.

#### Banka Bakiyeler Listesi

Toplamda hangi bankada ne kadar bakiyeniz olduğunu bu alandan görüntüleyebilirsiniz. Rapor üzerinde herhangi bir hareket detayı yer almamaktadır. Yalnızca toplam rakam bilgilerini görüntüleyebilmektesiniz.

#### Pos ve Provizyon Raporu

Bankadan çekilen pos işlemlerinde provizyon kesintisi sonrası banka hesabınızda bulunması gereken rakamı görüntüleyebileceğiniz alandır.

NetSürücü Plus Yardım Dokümanı Kılavuzu

# 7. ARAÇ İŞLEMLERİ

#### 7.1.Araç Tanımları

Kursunuzda eğitim vermek veya diğer amaçlarla kullanılan tüm araçlarınızı bu alandan kaydedebilirsiniz.

Yeni bir araç kaydı eklemek için alt kısımda yer alan "Ekle" butonuna basınız. Aracın durumunu, türünü, markasını, modelini ve araca ait diğer bilgileri ilgili kutucuklara yazarak doldurunuz.

| AKINSOFT N                 | NetSürücü Plus s6.06.06       | Banka Arac İ  | slamlari Mabhis Ev                     | rak Takin SMS Vetkili Notlar Van | tim                |                                  | - 0 ×                                |
|----------------------------|-------------------------------|---------------|----------------------------------------|----------------------------------|--------------------|----------------------------------|--------------------------------------|
| Kısayol Çubu               | uğu ×                         | Araç Tanımlar | i ×                                    | ing only 2000 Torgan 190         | 2011               | Q Kurum : MTSK ÖZEL SÜRÜCÜ KURSU | - (1 - M.T.S.K.) Kullanıcı : Yetkili |
| 希 Araç                     | Tanımları                     |               |                                        |                                  |                    |                                  | Q 📖 🖬<br>Bul Kısayol Kapı            |
| Araç Bilgileri             | Ö <u>z</u> el Tanımlar        |               | D                                      | alast                            |                    |                                  |                                      |
|                            |                               |               | Durumu                                 | Aktif                            | Sahiplik Bilgileri |                                  |                                      |
| Plaka                      | 42 XXX XX                     |               | Araç Türü                              | OTOMOBIL V                       | Sahibi Kuruma Ait  | ~                                |                                      |
| Marka                      | -                             |               | Araç Kullanım Bitişi                   | 01.01.2023                       |                    |                                  |                                      |
| Model                      | -                             |               | Araç Muayene Bitişi                    | 01.01.2023                       |                    |                                  |                                      |
| Yil                        |                               | 2020          | Araç Sigorta Bitişi                    | 01.01.2023                       |                    |                                  |                                      |
| Belge Türü                 | В                             | ~             | Özel Kodu                              | ~ III                            |                    |                                  |                                      |
| Açıklama                   |                               |               |                                        | • •                              |                    |                                  |                                      |
| (                          | 🔇 Önceki                      |               | Sonraki                                | Ekle                             | ⊖ sil              | ₩ Kaydet                         | Vazgeç                               |
| Araç Üzerinde              | e Yapılan İşlemler            |               |                                        |                                  |                    |                                  |                                      |
| işlem Tarihi<br>27.12.2020 | i İşlem Gru<br>23:39:00 BAKIM | ubu İş<br>Ya  | şlem Açıklaması<br>ağ Değişimi Yapıldı |                                  |                    |                                  | (+)<br>Ekle                          |
|                            |                               |               |                                        |                                  |                    |                                  | Θ                                    |
|                            |                               |               |                                        |                                  |                    |                                  | 51                                   |
|                            |                               |               |                                        |                                  |                    |                                  |                                      |
|                            |                               |               |                                        |                                  |                    |                                  |                                      |
|                            |                               |               |                                        |                                  |                    |                                  |                                      |

NetSürücü Plus Yardım Dokümanı Kılavuzu

# 7.2.Araç Listesi

Kaydettiğiniz araçlarınızın listesini alabileceğiniz alandır.

| AKINSOFT NetSürücü Plus s6.06.06                                              |                                 |                           |                                      |                        |      |          |          |                |                      |                            |           | - ć           | ) ×   |
|-------------------------------------------------------------------------------|---------------------------------|---------------------------|--------------------------------------|------------------------|------|----------|----------|----------------|----------------------|----------------------------|-----------|---------------|-------|
| ari / Kursiyer Ders İşlemleri Kasa Banka                                      | <u>A</u> raç İşlemleri <u>M</u> | ebbis <u>E</u> vrak Takip | <u>S</u> MS <u>Y</u> etkili <u>N</u> | lotlar Ya <u>r</u> dım |      |          |          | O Kuru         | . MTSK ÖZEL SÜRÜR    | 1 VIIPSII . (1 . M T S V ) | K.        | lance Votk    | -ili  |
| Risayoi Çubugu × Araç Li                                                      | stesi                           | ~                         |                                      |                        |      |          |          | C Kurun        | N : FITSK OZEL SUROC | 0 K0K30 - (1 - M.1.3.K.)   | N.        | manici : reck |       |
| ॡ Araç Listesi                                                                |                                 |                           |                                      |                        |      |          |          |                |                      | Kartını Ac                 | Yazdır    | Kisavollar    | Kapa  |
| iltreleme <u>Sıralama</u>                                                     | :: Plaka                        | Belge Türü                | Özel Kodu                            | Araç Türü              | Yıl  | Açıklama | Kullanın | n Bitiş Tarihi | Muayene Bitiş Ta     | rihi Sigorta Bitiş Tarih   | i Mark    | a             | Model |
| Plaka                                                                         | • 42 XXX XX                     | В                         |                                      | OTOMOBIL               | 2020 | )        | 1.01.20  | 23             | 1.01.2023            | 1.01.2023                  | -         |               | -     |
| Marka                                                                         |                                 |                           |                                      |                        |      |          |          |                |                      |                            |           |               |       |
| Model                                                                         |                                 |                           |                                      |                        |      |          |          |                |                      |                            |           |               |       |
| Özel Kodu                                                                     |                                 |                           |                                      |                        |      |          |          |                |                      |                            |           |               |       |
|                                                                               |                                 |                           |                                      |                        |      |          |          |                |                      |                            |           |               |       |
| YII                                                                           |                                 |                           |                                      |                        |      |          |          |                |                      |                            |           |               |       |
| Cullanım Bit. Tar 🦻                                                           |                                 |                           |                                      |                        |      |          |          |                |                      |                            |           |               |       |
| luayene Bit. Tar 🤅                                                            |                                 |                           |                                      |                        |      |          |          |                |                      |                            |           |               |       |
| Sigorta Bit. Tar 🤅                                                            | :                               |                           |                                      |                        |      |          |          |                |                      |                            |           |               |       |
| Araç Kullanım Durumu<br>Kullanım Durumu Bitenler                              |                                 |                           |                                      |                        |      |          |          |                |                      |                            |           |               |       |
| Kullanım Durumu Bitmeyenler                                                   |                                 |                           |                                      |                        |      |          |          |                |                      |                            |           |               |       |
| Araç Muayene Durumu                                                           |                                 |                           |                                      |                        |      |          |          |                |                      |                            |           |               |       |
| O Muayene Durumu Bitenler                                                     |                                 |                           |                                      |                        |      |          |          |                |                      |                            |           |               |       |
| Hepsi                                                                         |                                 |                           |                                      |                        |      |          |          |                |                      |                            |           |               |       |
| ○ Sigorta Durumu<br>○ Sigorta Durumu Bitenler<br>○ Sigorta Durumu Bitmeyenler |                                 |                           |                                      |                        |      |          |          |                |                      |                            |           |               |       |
| Hepsi                                                                         |                                 |                           |                                      |                        |      |          |          |                |                      |                            |           |               |       |
| O Aktif O Pasif   Hepsi                                                       |                                 |                           |                                      |                        |      |          |          |                |                      |                            |           |               |       |
| 🝸 Filtrele 🦪 Temizle                                                          |                                 |                           |                                      |                        |      |          |          |                |                      |                            |           |               |       |
| Listelenen Kavit Savisi 1                                                     |                                 |                           |                                      |                        |      |          |          |                |                      |                            | Filtreler | e Secenekler  |       |

#### 7.3.Similatör Tanımları

Kursunuzda bulunan Simülatörlerin tanımlarını yapabileceğiniz alandır.

| 🕶 Simülati                                  | ör Tanımları                                                           |                                                                |                                            |                                   |           |       |
|---------------------------------------------|------------------------------------------------------------------------|----------------------------------------------------------------|--------------------------------------------|-----------------------------------|-----------|-------|
| 🚫 Siı                                       | mülatö                                                                 | r Tanın                                                        | nları                                      | Q                                 | Kısayol   | Kapat |
| A <u>r</u> aç Bilgile                       | eri Ö <u>z</u> el Tar                                                  | umlar                                                          |                                            |                                   |           |       |
| Cihazı<br>Cihaz<br>Bilgi : Sic<br>kayıtlı o | n Sicil Numa<br>ın Alınma Ta<br>Özel K<br>cil Numarası<br>lan veya ola | rası 12345<br>arihi 01.12<br>odu<br>ve Alınma<br>icak ile aynı | i6<br>2020<br>Farihi alank<br>I olması ger | →<br>arı MEBB15 si<br>ekmektedir. | isteminde |       |
| $\bigcirc$                                  | $\bigcirc$                                                             | $\oplus$                                                       | Θ                                          | $\odot$                           | $\otimes$ | ⊜     |

NetSürücü Plus Yardım Dokümanı Kılavuzu

### 8. MEBBİS

#### 8.1. Mebbis Tanımları

MEB tarafından belirtilen dönem gruplarını bu alanı kullanarak kaydetmeniz gerekmektedir. Dönemin yılını ve ayını seçtikten sonra grubunu yazabilir ve başlama ve bitiş tarihi alanlarını doldurabilirsiniz.

| - | Mebbis Tar           | nımları            |                              |            |                                               |                                           |                |  |  |  |  |
|---|----------------------|--------------------|------------------------------|------------|-----------------------------------------------|-------------------------------------------|----------------|--|--|--|--|
|   | See Mebbis Tanımları |                    |                              |            |                                               |                                           |                |  |  |  |  |
| D | önem / Gru           | P <u>M</u> ebbis I | Kontroller                   |            |                                               |                                           |                |  |  |  |  |
|   | Y                    | il 2020            | ✓ - Ay Aralı                 | k ∨        | Grup Başlangıç Tarihi                         | 01.12.2020                                | 7              |  |  |  |  |
|   | Gru                  | p Grup 1           |                              | $\sim$     | Grup Bitiş Tarihi                             | 31.12.2020                                | 7              |  |  |  |  |
|   | Şube Ad              | dı A               |                              | $\sim$     | Özel Kodu                                     |                                           |                |  |  |  |  |
|   | Dikkat : Bu<br>Yıl   | alanda yaş<br>Av   | oacağınız değişiklik<br>Grup | ler sistem | seldir. Ekleme işlemi için<br>Baslandıc Taril | E <mark>kle butonur</mark><br>ni Özel Kod | iu kullanınız. |  |  |  |  |
|   | 2020                 | Aralık             | GRUP 1                       | A          | 1.12.2020                                     |                                           |                |  |  |  |  |
|   |                      |                    |                              |            |                                               |                                           |                |  |  |  |  |
| L | ÷                    | Ekle               | 🕞 sil                        |            | Kaydet                                        | X Vazge                                   | eç (=)         |  |  |  |  |

NetSürücü Plus Yardım Dokümanı Kılavuzu

### 8.2. Sınav Sonuç Aktarımı

Kursiyerlerinizin sınav sonuç bilgilerini MEBBİS'e bağlanarak görüntüleyebileceğiniz ve kursiyerlerinize aktarım sağlayabileceğiniz alandır.

| 👄 AKINSOFT NetSürücü Plus s6.06.06                                                                                                    |                                                   | – 0 ×               |
|----------------------------------------------------------------------------------------------------|---------------------------------------------------|---------------------|
| <u>C</u> ari / Kursiyer <u>D</u> ers İşlemleri <u>K</u> asa <u>B</u> anka <u>A</u> raç İşlemleri <u>M</u> ebbis <u>E</u> vrak Takip <u>S</u> MS <u>Y</u> etkili <u>N</u> otlar Ya <u>r</u> dım                                                                                                    |                                                   |                     |
| Kısayol Çubuğu × Sınav Sonuçları Aktarım ×                                                                                                    | Q Kurum : MTSK ÖZEL SÜRÜCÜ KURSU - (1 - M.T.S.K.) | Kullanıcı : Yetkili |
| 💂 Sınav Sonuçları Aktarım                                                                                                    |                                                   | Kısayol Kapat       |
| Sinav Kodu         Sinav Tarihi         27.12.2020         •         00:00:00 \$         •         •         •         •         •         •         •         •         •         •         •         •         •         •         •         •         •         •         •         •         •         •         •         •         •         •         •         •         •         •         •         •         •         •         •         •         •         •         •         •         •         •         •         •         •         •         •         •         •         •         •         •         •         •         •         •         •         •         •         •         •         •         •         •         •         •         •         •         •         •         •         •         •         •         •         •         •         •         •         •         •         •         •         •         •         •         •         •         •         •         •         •         •         •         •         •         •         •         •         • | E-Sinav                                           |                     |
|                                                                                                    |                                                   |                     |
|                                                                                                    |                                                   |                     |
| Aktarım işlemlerinin kontrolü için "Aktarım Listesi" bölümün                                                                                                    | ü kullanınız.                                     |                     |
| Mebbis sistemine giriş yapmak için aşağıdaki "Giriş Yap" buton                                                                                                    | unu kullanınız.                                   |                     |
|                                                                                                    |                                                   |                     |
|                                                                                                    |                                                   |                     |
|                                                                                                    |                                                   |                     |
| 🔿 Giriş Yap                                                                                                    |                                                   |                     |
|                                                                                                    |                                                   |                     |

NetSürücü Plus Yardım Dokümanı Kılavuzu

# 9. EVRAK TAKİP

#### 9.1. Evrak Kayıt

Kursunuza Gelen/Giden evrakların kaydını yapabileceğiniz ve ilgili evrakları dosya kısmına doküman olarak kaydedebileceğiniz alandır.

| 🕶 Evrak Kayıt                        |                     |          |       |                |                           |         |       |
|--------------------------------------|---------------------|----------|-------|----------------|---------------------------|---------|-------|
| 💂 Evrak K                            | ayıt                |          | (     | Q 📘<br>Bul Dos | ya Kopyala                | Kisayol | Kapat |
| <u>G</u> enel Bilgiler Ö <u>z</u> el | Tanımlar            |          |       |                |                           |         |       |
| Evrak Türü                           | Giden Evrak         | ~        |       | Tarih          | 31.12.2020                | 6       | 7     |
| Sayı                                 | 202012-56           |          |       |                |                           |         |       |
| Konu                                 | Kursiyer Borç Bilgi | lendirme |       |                |                           |         |       |
| Kimden / Kime                        | Ahmet Ak            |          |       |                |                           |         |       |
| Аўнына                               |                     |          |       | evrakui.       |                           |         |       |
| Ek                                   | 1. Kursiyer Extresi | i        |       | ©[<br>○i       | umu<br>şlendi<br>şlenmedi |         |       |
| Önceki                               | Sonraki             | 🕂 Ekle   | 🕞 sil | Kay            | det 🔇                     | Vazgeç  | ⊜     |

NetSürücü Plus Yardım Dokümanı Kılavuzu

### 9.2. Evrak Listesi

Kayıtlı olan evraklarınızın listesini alabildiğiniz alandır. Filtreleme kriterlerinden faydalanarak evraklarınızı daha seri bir şekilde tespit edebilirsiniz. Evraklarınızda düzenleme yapmak istiyorsanız, düzenleme yapacağınız kaydı çift tıklayarak ya da "Kartını Aç" butonu ile ilgili kursiyerin kartını açıp gerekli düzenlemeleri yapabilirsiniz.

| AKINSOFT N                                               | etSürücü Plus                                           | s6.06.06                     |                       |                 |                               |                        |                             |                     |                               | - 0                 | ×           |
|----------------------------------------------------------|---------------------------------------------------------|------------------------------|-----------------------|-----------------|-------------------------------|------------------------|-----------------------------|---------------------|-------------------------------|---------------------|-------------|
| <u>Cari / Kursiyer</u>                                   | Ders İşlemler                                           | i <u>K</u> asa <u>B</u> anka | <u>Araç İşlemleri</u> | bbis Evrak Taki | p <u>S</u> MS <u>Y</u> etkili | Notlar Ya <u>r</u> dım |                             |                     |                               |                     |             |
| Kısayol Çubuğ                                            | ğu                                                      | × Evrak                      | Takip Listesi         | ×               |                               |                        |                             | Q Kurum : MTSK ÖZEL | SÜRÜCÜ KURSU - (1 - M.T.S.K.) | Kullanıcı : Yetkili | i           |
| 🧟 Evrak                                                  | c Takip I                                               | Listesi                      |                       |                 |                               |                        |                             |                     | Kartını Aç Yazd               | ı 📖                 | Kapat       |
| Özel Alan                                                | Elt                                                     | Suralama                     | :: Evrak Türü         | Durumu          | Tarih                         | Savi                   | Konu                        | Kimden / Kime       | Acklama                       |                     |             |
| Filtreleme                                               | Aralıklar                                               | Özel                         | Giden Evrak           | İşlendi         | 31.12.2020 1                  | 2:31 202012-56         | Kursiyer Borç Bilgilendirme | Ahmet Ak            | Kurs taksitlerir              | in geciktirilmes    | sine istina |
| Kimden /<br>Durumu<br>O İşlendi<br>Evrak Türü<br>O Gelen | Sayı<br>Konu<br>Kime<br>Tarihi<br>O İşlenmed<br>O Giden | i © Tümü                     |                       |                 |                               |                        |                             |                     |                               |                     |             |
| <b>Tiltrel</b>                                           | le                                                      | 🦉 Temizle                    |                       |                 |                               |                        |                             |                     |                               |                     |             |
| Listelenen K                                             | (ayıt Sayısı                                            | 1                            |                       |                 |                               |                        |                             |                     | Filtre                        | eleme Secenekleri   | ,<br>T      |

#### 10. SMS

SMS modülü sayesinde kursiyerlerinize sınav sonuçları, ödemeleri, eğitim tarihleri vb. dilediğiniz her konuda toplu olarak SMS gönderimi gerçekleştirebilirsiniz. SMS modülünü kullanabilmeniz için SMS hesabı oluşturmanız gerekmektedir. Bunun için "SMS Kullanıcı Hesabı" alanına girerek ilgili yönlendirmelerden faydalanabilirsiniz. Kullanıcı hesabı tedarik edildikten sonra program içerisinde SMS gördüğünüz tüm alanlardan faydalanarak SMS gönderimi yapabilirsiniz.

NetSürücü Plus Yardım Dokümanı Kılavuzu